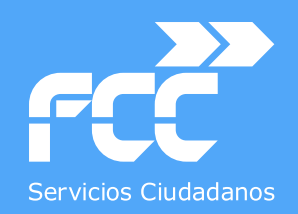

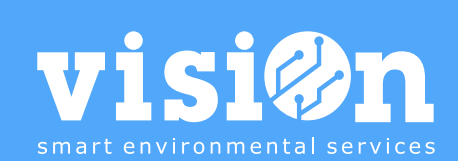

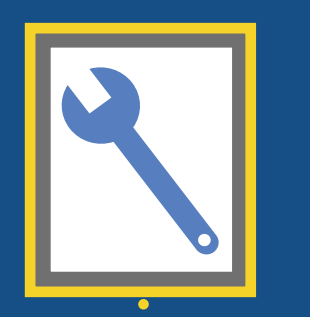

• •

## MÓDULO de **MANTENIMIENTO de VEHÍCULOS · MANUAL**

| VISION Aguacate - Gestión cont                                                                                                    | trata 🔻 Gesti | ón de recursos Consumos   | Gestión d   | lel servicio  | Configu       | uración           |                |               |              |               |         |        |                 |           | Castellano       | alvarodo | 5        | ? rcc? |
|----------------------------------------------------------------------------------------------------|---------------|---------------------------|-------------|---------------|---------------|-------------------|----------------|---------------|--------------|---------------|---------|--------|-----------------|-----------|------------------|----------|----------|--------|
| Generar avisos mantenimiento OT pendiente                                                                                                    | es Ciclos     | Mantenimientos Magnitude  | es y costes | Visualizar    | Generar avi   | sos mantenim      | niento         |               |              |               |         | ×      |                 |           |                  |          |          |        |
| 🔍 Consultar 🚺 Vistas 🔻 👼 Informes                                                                                                    | Fecha         | * 18/10/2016 👻            |             |               |               |                   |                |               |              |               |         |        |                 |           |                  |          |          |        |
| Registros: 544 🔹 Procesos 🔻                                                                                                    | ,             |                           |             |               |               |                   |                |               |              |               | × Salir |        |                 |           |                  |          |          |        |
|                                                                                                    |               | e mentenimiente 📼 🧖 🛛     |             | Vehícul       | p: 03022 - M  | 1862!             |                |               |              |               |         | ·      |                 |           |                  |          | Duranada | _      |
|                                                                                                    | Generar aviso | s mantenimiento 📷 🎽       |             | Familia       | 112305903     | 2. DC1            | oa 18 m3 E D0  | I IV Scania P | 04 3ED CC /  |               |         |        |                 |           |                  |          | susqueda |        |
|                                                                                                    | Vehículo      | Familia Clase             | Tipo aviso  | i arrina.     | 112380302     | .3 - NOT - 38-NOT | Ca TO TIO E.PO | CIV Ocalila P | 54 320 00.4  | <u> </u>      |         | Vcdo / | Motivo Contador | Con. ult. | Contador Ult     | imo      |          |        |
| OU34 - M9908SJ - Furgo / Autom F<br>OU3711 M2505XX PRAZO H MULT                                                                                                    |               |                           |             | Clase:        | Mantenimie    | entos             | Tip            | po aviso: 11  | 1 - Mantenim | nientonivel 1 |         | Marg   | actual          | mantenimi | e acumulado acum | iulado   |          |        |
| © 03022 - M8625XH - BC1 Bos-Boca 1                                                                                                    | 000_1-        | 7 R 1 - (\visc)           | 20-         | Magnitud.     | Hr - Horóm    | etro              |                |               |              |               |         | 0 2    | 53996           | 0         | 0 0              |          |          |        |
| 03025 - M8632XH - RC1 Ros-Roca 1                                                                                                    | 00034 -       | 71RE01 - Avisos           | 201 -       | T (           | 0.011100      |                   |                |               |              | _             |         | 0 2    | 53996           | 0         | 0 0              |          |          |        |
| M 🖻 03086 - M4549YG - RC1 Ros-Roca 1                                                                                                    | 01711 -       | 4314B0IP05 Avisos         | 202 -       | Tipo frec.:   | 2 - Divisor f | ijo               |                |               |              |               |         | 0 2    | 2616            | 0         | 0 0              |          |          | U      |
| 🜌 📄 03087 - M4550YG - RC1 Ros-Roca 1                                                                                                    | 01711 -       | 4314B0IP05 Mantenimientos | 11 -        | Valor actual: | 23.7          | '60 Últin valo    | DC.            | 0 Inte        | ervalo:      | 23.760        |         | 0 2    | 2616            | 0         | 0 0              |          |          |        |
| 03088 - M2600YG - RC1 Ros-Roca 1                                                                                                    | 01711 -       | 4314B0IP05 Mantenimientos | 12 -        | Freque        | ncia:         | 300               |                |               |              |               |         | 0 2    | 2616            | 0         | 0 0              |          |          |        |
| 🔟 📄 03089 - M4547YG - RC1 Ros-Roca 1                                                                                                    | 01711 -       | 4314B0IP05 Mantenimientos | 13 -        |               |               |                   |                |               |              |               |         | 0 2    | 2616            | 0         | 0 0              |          |          |        |
| 03091 - M8107XT - BRAZO'H MULT<br>0 02092 - M000 AVM - BRAZO'H MULT                                                                                                    | 01711 -       | 4314B0IP05 Mantenimientos | 14 -        |               | X:            | -23.460           |                |               |              |               |         | 0 2    | 2616            | 0         | 0 0              |          |          |        |
| O3093 - M0994XW - BRAZO H MULI                                                                                                    | 03022 -       | 1123R5SC23 Avisos         | 202 -       |               |               | o(                |                |               |              | 0             |         | • 0 2  | 23760           | 0         | 0 0              |          |          |        |
| O3090 - M8102X1 - BRAZO H MULTI<br>D02102 - M5049XP - DC1 PD - D2C 20                                                                                                    | > 03022 -     | 1123R5SC23 Mantenimientos | 11 -        | 4             |               |                   |                |               |              |               | ,       | 0 2    | 23760           | 0         | 0 0              |          |          |        |
| ■ 03102 - M5949XP - BC1 BB_P&C 2C                                                                                                    | 03022 -       | 1123R5SC23 Mantenimientos | 12 -        | Hr-           | 2 -           | 23.760            | 0              | 23.760        | 600          | -23.160       | 39      | 0 2    | 23760           | 0         | 0 0              |          |          |        |
| 03106 - M0709XM - VOLO GRÚAE&)                                                                                                    | 03022 -       | 1123R5SC23 Mantenimientos | 13 -        | Hr-           | 2 -           | 23.760            | 0              | 23.760        | 1.200        | -22.560       | 19      | 0 2    | 23760           | 0         | 0 0              |          |          |        |
| 3131 - M9964YP - RC1 RR. P&C 20                                                                                                    | 03022 -       | 1123R5SC23 Mantenimientos | 14 -        | Hr-           | 2 -           | 23.760            | 0              | 23.760        | 2.400        | -21.360       | 9       | 0 2    | 23760           | 0         | 0 0              |          |          |        |
| 03132 - M9963YP - RC1 RR. P&C 20                                                                                                    | 03025 -       | 1123R5SC23 Avisos         | 202 -       | Hr-           | 1-            | 22.715            | 0              | 22.715        | 150          | -22.565       | 151     | 0 2    | 22715           | 0         | 0 0              |          |          |        |
| M 🖻 03133 - M9962YP - RC1 RR. P&C 20                                                                                                    | 03025 -       | 1123R5SC23 Mantenimientos | 11 -        | Hr-           | 2 -           | 22.715            | 0              | 22.715        | 300          | -22.415       | 75      | 0 2    | 22715           | 0         | 0 0              |          |          |        |
| 03175 - 9825BDB - RC1 Ros-Roca 1                                                                                                    | 03025 -       | 1123R5SC23 Mantenimientos | 12 -        | Hr-           | 2 -           | 22.715            | 0              | 22.715        | 600          | -22.115       | 37      | 0 2    | 22715           | 0         | 0 0              |          |          |        |
| M 🖻 03177 - 3170BKG - BRAZO H MULTI                                                                                                    | 03025 -       | 1123R5SC23 Mantenimientos | 13 -        | Hr-           | 2 -           | 22.715            | 0              | 22.715        | 1.200        | -21.515       | 18      | 0 2    | 22715           | 0         | 0 0              |          |          |        |
| O3179 - 3168BKG - BRAZO H MULTI<br>2000DV/UL D01 Doc Doct 1                                                                                                    | 03025 -       | 1123R5SC23 Mantenimientos | 14 -        | Hr-           | 2 -           | 22.715            | 0              | 22.715        | 2.400        | -20.315       | 9       | 0 2    | 22715           | 0         | 0 0              |          |          |        |
| 3181 - 7308DVN - RCT Ros-Roca 1                                                                                                    | 03086 -       | 1123R5IP57 Avisos         | 202 -       | Hr-           | 1-            | 17.072            | 0              | 17.072        | 150          | -16.922       | 113     | 0 2    | 17072           | 0         | 0 0              |          |          |        |
| Image: Contract and Contract and Contract | 03086 -       | 1123R5IP57 Avisos         | 206 -       | DN -          | 1-            | 6.208             | 0              | 6.208         | 1.095        | -5.113        | 5       | 0 2    | 6208            | 0         | 0 0              |          |          |        |
| Image: Contract State State | 03086 -       | 1123R5IP57 Avisos         | 207 -       | DN -          | 1-            | 6.208             | 0              | 6.208         | 1.095        | -5.113        | 5       | 0 2    | 6208            | 0         | 0 0              |          |          |        |
| 3 100190 002182K HOT NO HOU HOU                                                                                                    | 03086 -       | 1123R5IP57 Avisos         | 208 -       | DN -          | 1-            | 6.208             | 0              | 6.208         | 1.095        | -5.113        | 5       | 0 2    | 6208            | 0         | 0 0              |          |          |        |
| M 🖻 03198 - 9713BDZ - RC1 RR. P&C 20                                                                                                    | 03086 -       | 1123R5IP57 Avisos         | 209 -       | Km -          | 1-            | 319.331           | 0              | 319.331       | 60.000       | -259.331      | 5       | 0 2    | 319331          | 0         | 0 0              |          |          |        |
| 🔟 📄 03207 - 7000BKS - VOLQ GRÚAE&V                                                                                                    | 03086 -       | 1123R5IP57 Avisos         | 210 -       | Km -          | 1-            | 319.331           | 0              | 319.331       | 60.000       | -259.331      | 5       | 0 2    | 319331          | 0         | 0 0              |          |          |        |
| 🖾 📄 03209 - 7850BPM - VOLQ GRÚAE&V                                                                                                    | 03086 -       | 1123R5IP57 Avisos         | 211 -       | DN -          | 1-            | 6.208             | 0              | 6.208         | 1.095        | -5.113        | 5       | 0 2    | 6208            | 0         | 0 0              |          |          |        |
| 03216 - 9480BRG - BRAZO H MULTI                                                                                                    | 03086 -       | 1123R5IP57 Avisos         | 212 -       | DN -          | 1-            | 6.208             | 0              | 6.208         | 1.095        | -5.113        | 5       | 0 2    | 6208            | 0         | 0 0              |          |          |        |
| 3218 - 9478BRG - BRAZO H MULTI                                                                                                    | 03086 -       | 1123R5IP57 Avisos         | 213 -       | DN -          | 1-            | 6.208             | 0              | 6.208         | 1.095        | -5.113        | 5       | 0 2    | 6208            | 0         | 0 0              |          |          |        |
| 03220 - 94/68RG - 8RAZO'H MULTI                                                                                                    | 03086 -       | 1123R5IP57 Avisos         | 214 -       | DN -          | 1-            | 6.208             | 0              | 6.208         | 1.095        | -5.113        | 5       | 0 2    | 6208            | 0         | 0 0              |          |          |        |
|                                                                                                    | 03086 -       | 1123R5IP57 Avisos         | 216 -       | Km -          | 1-            | 319.331           | 0              | 319.331       | 200.000      | -119.331      | 1       | 0 2    | 319331          | 0         | 0 0              |          |          |        |
| Cart - BC1 BB - BC2 20                                                                                                    | 03086 -       | 1123R5IP57 Mantenimientos | 11 -        | Hr-           | 2 -           | 17.072            | 0              | 17.072        | 300          | -16.772       | 56      | 0 2    | 17072           | 0         | 0 0              |          |          |        |
| Image: State of the state of the state o  | 03086 -       | 1123R5IP57 Mantenimientos | 12-         | Hr-           | 2 -           | 17.072            | 0              | 17.072        | 600          | -16.472       | 28      | 0 2    | 17072           | 0         | 0 0              |          |          |        |
| 03395 - 6321CJL - RC1 RR. P&C 20                                                                                                    | 03086 -       | 1123R5IP57 Mantenimientos | 13-         | Hr-           | 2 -           | 17.072            | 0              | 17.072        | 1.200        | -15.872       | 14      | 0 2    | 17072           | 0         | 0 0              |          |          |        |
| M 🖻 03396 - 3778CNX - RC1 RR. P&C 20                                                                                                    | 03086 -       | 1123R5IP57 Mantenimientos | 14-         | Hr-           | 2 -           | 17.072            | 0              | 17.072        | 2,400        | -14.672       | 7       | 0 2    | 17072           | 0         | 0 0              |          |          |        |
| 03397 - 9631CPF - RC1 RR. P&C 20                                                                                                    | 03087 -       | 1123B5IP57 Avisos         | 206 -       | DN -          | 1-            | 6.208             | 0              | 6.208         | 1.095        | -5.113        | 5       | 0 2    | 6208            | 0         | 0 0              |          |          |        |
| 03398 - 9617CPF - RC1 RR. P&C 20                                                                                                    | 03087 -       | 1123B5IP57 Avisos         | 207 -       | DN -          | 1.            | 6.208             | 0              | 6.208         | 1.095        | -5.113        | 5       | 0 2    | 6208            | 0         | 0 0              |          |          |        |
| 03399 - 9621CPF - RC1 RR. P&C 20                                                                                                    | 03087 -       | 1123R5IP57 Avisos         | 208 -       | DN -          | 1.            | 6.208             | 0              | 6.208         | 1.095        | -5.113        | 5       | 0 2    | 6208            | 0         | 0 0              |          |          |        |
| 03405 - 3533CGK - BRAZO H MULTI<br>002400 - 254000K - BRAZO H MULTI                                                                                                    | 03087 -       | 1123B5IP57 Avisos         | 211 -       | DN -          | 1-            | 6.208             | 0              | 6.208         | 1.095        | -5 113        | 5       | 0 2    | 6208            | 0         | 0 0              |          |          |        |
| 03408 - 3540CGK - BRAZO H MULTI                                                                                                    | 03087 -       | 1123B5IP57 Avisos         | 212 -       | DN -          | 1-            | 6 208             | 0              | 6.208         | 1.095        | -5 113        | 5       | 0 2    | 6208            | 0         | 0 0              |          |          |        |
| Image: Contract Contract Co | 03087 -       | 1123B5IP57 Avisos         | 213 -       | DN -          | 1-            | 6 208             | 0              | 6 208         | 1.095        | -5 113        | 5       | 0 2    | 6208            | 0         | 0 0              |          |          |        |
| Image: State State S  | 03087 -       | 1123B5IP57 Avisos         | 214 -       | DN-           | 1.            | 6 208             | 0              | 6 208         | 1.095        | -5 113        | 5       | 0.2    | 6208            | 0         | 0 0              |          |          |        |
| 3415 - 1066CLB - VOLO GBÚAF&V                                                                                                    | 03088         | 1123BalP57 Avisos         | 202.        | Hre           | 1.            | 14 630            | 0              | 1/ 630        | 150          | -14 /80       | 07      | 0.2    | 1/620           | 0         | 0 0              |          |          |        |
|                                                                                                    | 03000-        | 1123Nairo7 Avisus         | 202 -       | - III -       | 1.            | 14.059            | 0              | 14.059        | 150          | -14.469       | 91      | 0 2    | 14039           | 0         | 0                |          |          | U      |

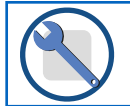

| 1 DEFINICIÓN de MANTENIMIENT <u>OS</u>        | <u> PÁG. 3</u> |
|-----------------------------------------------|----------------|
| 2 OBJETIVO                                    | <u>PÁG. 4</u>  |
| 3 PROCESO técnico                             | <u>PÁG. 5</u>  |
| 4 SECUENCIA de operaciones.                   | <u> PÁG. 6</u> |
| 5 ACCESO al ÁREA y DESCRIPCIÓN de la INTERFAZ | <u> PÁG. 7</u> |
| SECUENCIA DE OPERACIONES                      | <u> PÁG. 8</u> |
| Calcular las diferencias de ALARMAS           | <u>PÁG. 9</u>  |
| CONFIRMAR e IMPRIMIR las Órdenes de Trabajo   | <u>PÁG. 10</u> |
| REALIZAR mantenimiento en el taller           | <u>PÁG. 12</u> |
| INFORMAR de tiempos, materiales y costes      | <u>PÁG. 13</u> |
| CERRAR Mantenimientos                         | <u>PÁG. 17</u> |
| 6 CREAR Órdenes de Trabajo CORRECTIVAS        | <u>PÁG. 18</u> |

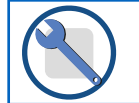

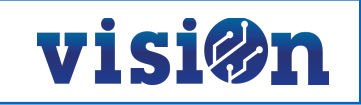

## 1.- MANTENIMIENTOS. ESQUEMA Y PROCESO DE EJECUCIÓN

Para la correcta prestación del servicio es fundamental el adecuado mantenimiento de los vehículos, con este esquema podemos observar el flujo de trabajo y ejecución de los mantenimientos en el sistema.

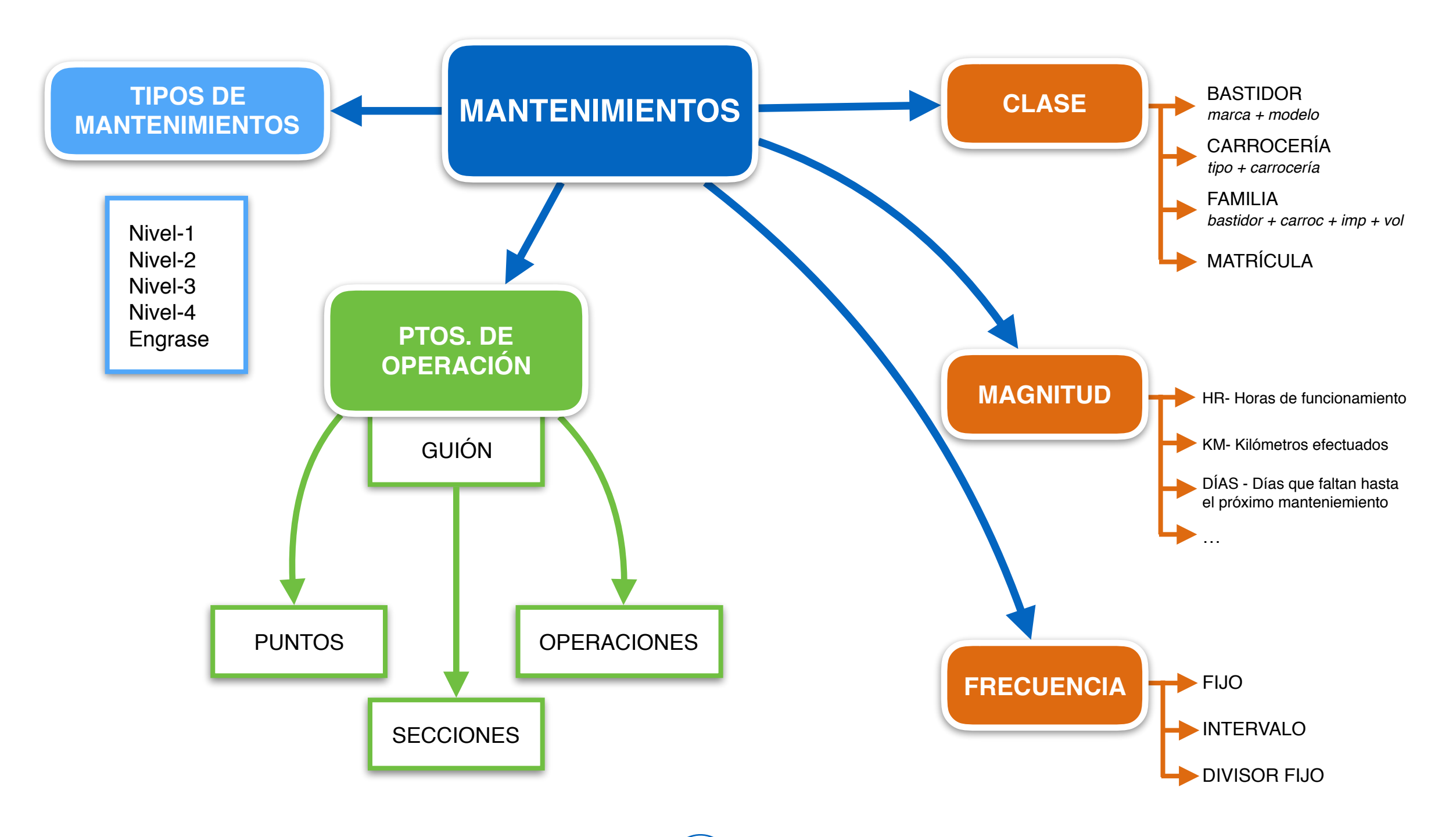

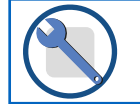

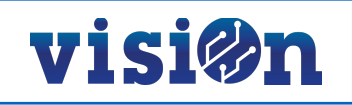

## 2.- OBJETIVO.

El objetivo del **Módulo de Mantenimiento** dentro de la Plataforma visiOn es gestionar eficientemente el mantenimiento de los distintos tipos de vehículos y maquinaria utilizados en la gestión del servicio.

La gestión eficiente del mantenimiento nos permitirá:

- · Mantener correctamente la maquinaria a través de los mantenimientos preventivos, avisos y órdenes de trabajo.
- Recabar en un mismo sistema toda la información referente a maquinaria: datos de explotación, mantenimientos y reparaciones.
- · Obtener información de maquinaria bajo distintos prismas: costes, mano de obra, materiales, tipos de reparaciones, etc.
- · Tener información de costes (mano de obra y materiales) y comportamiento de la maquinaria a lo largo de su vida útil.
- · Analizar la información sobre costes y datos de explotación en contrata.
- · Integrar información de las contratas en servicios centrales.
- · Análisis de información en servicios centrales, extrapolación de datos y elección de la maquinaria para nuevos concursos.

#### Ventajas más importantes:

- · Definición única de las tipologías por servicios centrales: maquinaria, mantenimientos, reparaciones, materiales, magnitudes, etc.
- · Herramientas de análisis de la información.
- · Integración de datos en servicios centrales para su posterior estudio.

#### **CONDICIONES PREVIAS contrata:**

Para utilizar esta aplicación es preciso que las contratas completen unos pasos previos:

- A) Imprescindible informar la familia del vehículo en la ficha del mismo.
  - (un vehículo que esté asociado a la familia ---Sin bastidor Sin carrocería--- nunca generará Mantenimientos)
- B) Informar de las magnitudes de cada vehículo mediante:
  - · Contadores (horómetros, kilómetros etc.)
  - · Hoja de ruta

(Los guiones de mantenimiento se definen por horas de trabajo, si un vehículo no tiene informadas horas de trabajo NUNCA generará mantenimientos)

C) Antes de comenzar a gestionar los mantenimientos en visiOn se deben cerrar los mantenimientos anteriores

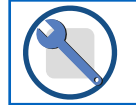

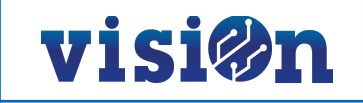

## **3.- PROCESO TÉCNICO.**

El proceso para realizar correctamente los mantenimientos requiere unos pasos que detallamos a continuación:

- A) Buscar los mantenimientos definidos para cada vehículo.
- B) Consultar la magnitud actual (contador) para cada mantenimiento.
- C) Buscar la magnitud de la última vez que se realizo.
- D) Comparar (actual-ultima) vs. frecuencia.
  - SI > salta aviso (margen)
  - SI < Fin

#### Notas:

No salta si existe una Orden de Trabajo de mantenimiento pendiente

El Divisor Fijo establecido para cada nivel de mantenimiento es de 300 horas.

Una Orden de Trabajo agrupa todos los mantenimientos a realizar simultáneamente.

Los niveles 1,2,3,4, son independientes y siempre que se ejecuta el mayor se deben ejecutar los anteriores.

Cada guión debe tener como mínimo un punto y una operación.

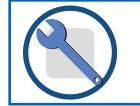

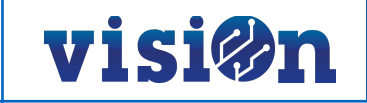

## 4.- SECUENCIA DE OPERACIONES.

Es necesario respetar el orden de los pasos necesarios para realizar los mantenimientos. El sistema NO FUNCIONARÁ si nos saltamos un paso de la siguiente secuencia.

- 1. Consultar mantenimientos pendientes (Consultar página 9)
- 2. Procesar e imprimir OT de los mantenimientos pendientes (Consultar página 10)
- 3. Realizar el mantenimiento en el taller (Consultar página 12)
- 4. Informar de los tiempos, materiales y costes empleados en el mantenimiento (Consultar página 13)
- 5. Cerrar el mantenimiento en la Orden de Trabajo (Consultar página 17)

#### **DEFINICIONES**

Mantenimiento Preventivo: es aquel tipo de mantenimiento que se realiza a cualquier vehículo o máquina de forma programada en función del trabajo realizado, midiéndose éste por horas realizadas.

Mantenimiento Correctivo: es aquel que se realiza al detectar un fallo en un vehículo o máquina, que puede originar una mala prestación del servicio o un mal funcionamiento del mismo.

Guiones de Mantenimiento Preventivo: documentos en los que se definen las operaciones y las frecuencias con que han de realizar las labores de mantenimiento.

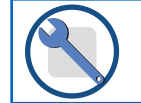

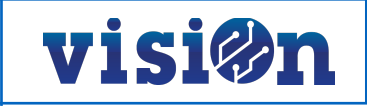

## 5.- ACCESO a la aplicación y DESCRIPCIÓN de la interfaz.

Utilizando sus credenciales, deberá entrar en portal.fccma.com. Una vez dentro, escoja la aplicación de gestión de la contrata a la que tiene acceso.

Cuando se encuentra dentro de la aplicación, seleccione "Mantenimientos" dentro del menú "Gestión del Servicio". Inmediatamente entrará en la pantalla desde la que podrá comenzar a gestionar las incidencias.

#### Descripción de la Interfaz:

- 1. Área de Consulta: Permite ejecutar las acciones previstas en función de los filtros aplicados.
- 2. Área de Filtrado: Permite seleccionar fechas para concretar las búsquedas.
- 3. Árbol: Muestra en formato de árbol los elementos objeto de la consulta, de manera que se puedan realizar filtrados adicionales .
- 4. Botones de acción sobre el árbol: Permite realizar acciones sobre los elementos mostrados en el árbol.
- 5. Datos: Muestra el listado de los datos seleccionados para la consulta.
- 6. Botones de acción sobre el área de datos: Permite realizar acciones sobre los elementos desplegados.

| Generar avisos mantenimiento OT pendiente                                                                                                    | es Ciclos      | Mantenimiento | s Magnitude    | s y costes |                 |      |         |        |           |            |          |        |        |        |        |          |           | Ļ           |           |
|----------------------------------------------------------------------------------------------------|----------------|---------------|----------------|------------|-----------------|------|---------|--------|-----------|------------|----------|--------|--------|--------|--------|----------|-----------|-------------|-----------|
| Consulta<br>Registros: 102                                                                                                    | Fecha          | *18/10/2016 - | 2              |            |                 |      | 6       |        |           |            |          |        |        |        |        |          |           |             |           |
|                                                                                                    | Generar avisos | mantenimien   | ıtc 🔡 💋 🗌      | 8          | -               | r e  |         |        |           |            |          |        |        |        |        |          |           |             |           |
| Avisos 4                                                                                                    | Vehículo       | Familia       | Clase          | Tipo aviso | Magnitud        | Tipo | Valor   | Último | Intervalo | Frecuencia | X C      | Ciclo  | Ciclo  | Vcdo / | Motivo | Contador | Con. ult. | Contador    | Ultimo    |
| State State |                |               |                |            |                 |      | actual  | valor  |           |            |          | actual | ultimo | Marg   |        | actual   | mantenim  | e acumulado | acumulado |
| 5536 - E1260BGH - B.ASPIR AUTOPRO                                                                                                    | > 5535 -       | 212133RA28    | Mantenimientos | 11 -       | Hr -            | 2 -  | 5.125   | 4.820  | 325       | 300        | -25      | 17     | 16 2   |        |        | 5125     | 4820      | 0           | 0         |
| 5539 - E7123BDS - B.ASPIR AUTOPRO                                                                                                    | 5536 -         | 212133RA28    | Mantenimientos | 11-        | Hr -            | 2 -  | 4.756   | 4.501  | 256       | 300        | 44       | 15     | 15 1   |        |        | 4756     | 4501      | 0           | 0         |
| 5643 - 3163JCK - VOLQ PLAT.EL 10m3                                                                                                    | 5536 -         | 212133RA28    | Mantenimientos | 12 -       | Hr-             | 2 -  | 4.756   | 4.201  | 556       | 600        | 44       | 7      | 7 1    |        |        | 4756     | 4201      | 0           | 0         |
| 5644 - 3199JCK - VOLQ PLATEL 10m3<br>5647 - 3250 JCK - VOLQ PLATEL 10m3                                                                                                    | 5536 -         | 212133RA28    | Mantenimientos | 13 -       | Hr-             | 2 -  | 4.756   | 3.950  | 1.156     | 1.200      | 44       | 3      | 3 1    |        |        | 4756     | 3950      | 0           | 0         |
| 5681 - 7685HRP - A L C A FM 3m3 To                                                                                                    | 5536 -         | 212133RA28    | Mantenimientos | 14 -       | Hr -            | 2 -  | 4.756   | 3.016  | 2.356     | 2.400      | 44       | 1      | 11     |        |        | 4756     | 3016      | 0           | 0         |
| 7021 - 0490DCX - VOLQ TRADICI 10m                                                                                                    | 5539 -         | 21212-RA19    | Mantenimientos | 11-        | Hr -            | 2 -  | 10.854  | 10.617 | 354       | 300        | -54      | 36     | 35 2   |        |        | 10854    | 10617     | 0           | 0         |
| 🖾 📄 7027 - 2844DJM - VOLQ TRADICI 12m                                                                                                    | 5539 -         | 21212-RA19    | Mantenimientos | 12 -       | Hr-             | 2 -  | 10.854  | 10.420 | 654       | 600        | -54      | 18     | 17 2   |        |        | 10854    | 10420     | 0           | 0         |
| 7032 - 3195DGG - VOLQ GRUAE&V 12r                                                                                                    | 5539 -         | 21212-RA19    | Mantenimientos | 13 -       | Hr-             | 2-   | 10.854  | 10.420 | 1.254     | 1.200      | -54      | 9      | 8 2    |        |        | 10854    | 10420     | 0           | 0         |
| M = 7341 - 305/BXZ - CIST ALBATRO 10m<br>7242 - 2065BYZ - CIST ALBATRO 10m                                                                                                    | 5643 -         | 41155PNIF3    | Mantenimientos | 11-        | Hr-             | 2-   | 284.063 | 4.872  | 279.263   | 300        | -278.963 | 946    | 16 2   |        |        | 284063   | 4872      | 0           | 0         |
| 7357 - 0232GDG - CIST ALBATRO 20m                                                                                                    | 5643 -         | 41155PNIE3    | Mantenimientos | 12 -       | Hr-             | 2 -  | 284 063 | 4 872  | 279 263   | 600        | -278 663 | 473    | 8 2    |        |        | 284063   | 4872      | 0           | 0         |
| 7440 - 8387GCZ - A.L. C.A.F.M 3m3 To                                                                                                    | 5643 -         | 41155PNIE3    | Mantenimientos | 13-        | Hr-             | 2-   | 284.063 | 4 872  | 279 263   | 1 200      | -278.063 | 236    | 4 2    |        |        | 284063   | 4872      | 0           | 0         |
| 7488 - 0706FYC - LPT.AUT LIMPINT <1                                                                                                    | 5643 -         | 41155PNIE3    | Mantenimientos | 14.        | Hr.             | 2.   | 284.063 | 4.872  | 279 263   | 2 400      | -276.863 | 118    | 2 2    |        |        | 284063   | 4872      | 0           | 0         |
| 7515 - E1540BFH - B.ASPIR AUTOPRO<br>7544 85400ED CIST AL BATRO 10-3                                                                                                    | 5644           | 41155DNIE2    | Mantenimientos | 11         | Lie Contraction | 2    | 6 200   | 6.057  | 27 7.200  | 2.400      | 270.000  | 21     | 20.2   |        |        | 6200     | 6057      | 0           | 0         |
| 7544 - 8540CFD - CIST ALBATRO 10m<br>7546 - 8545CFD - CIST ALBATRO 10m                                                                                                    | 5647           | 41155FNIF3    | Mantenimientos | 10         | HI-             | - 5  | 1.960   | 1.442  | 500       | 600        | -60      | 21     | 20 2   |        |        | 1060     | 1442      | 0           | 0         |
| 7552 - 9684CDS - CIST ALBATRO 16m                                                                                                    | 5047-          | 41100FINIF5   | Mantenimientos | 12-        | nr-             | 2.   | 1.009   | 1.445  | 009       | 000        | -09      | 3      | 2 2    |        |        | 1009     | 1443      | 0           | 4055      |
| 🖾 📄 7553 - 4877DGF - CIST ALBATRO 16m                                                                                                    | 5081-          | 25113-1101    | Mantenimientos | 11-        | Hr-             | 2.   | 1.201   | 900    | 301       | 300        | -        | 4      | 3 2    |        |        | 0100     | 5921      | -4955       | -4900     |
| 7571 - 6210CFF - VOLQ TRADICI 12m3                                                                                                    | 5681 -         | 25113-TY01    | Mantenimientos | 12-        | Hr-             | 2-   | 1.201   | 685    | 601       | 600        | -1       | 2      | 1 2    |        |        | 6156     | 5640      | -4955       | -4955     |
| 75/8 - 2388CSG - VOLQ TRADICI 10m. 75/8 - 1539GEM - VOLO TRADICI 12m                                                                                                    | 5681 -         | 25113-1Y01    | Mantenimientos | 13-        | Hr-             | 2-   | 1.201   | 183    | 1.201     | 1.200      | -1       | 1      | 0 2    |        |        | 6156     | 5138      | -4955       | -4955     |
| 7586 - 21 - VOLO TRADICI 12m                                                                                                    | 7021 -         | 411150NI81    | Mantenimientos | 11-        | Hr-             | 2 -  | 9.602   | 9.321  | 302       | 300        | -2       | 32     | 31 2   |        |        | 9602     | 9321      | 0           | 0         |
| 7587 - 3 VOLQ TRADICI 12m3                                                                                                    | 7021 -         | 411150NI81    | Mantenimientos | 12 -       | Hr-             | 2 -  | 9.602   | 9.140  | 602       | 600        | -2       | 16     | 15 2   |        |        | 9602     | 9140      | 0           | 0         |
| 7588 - 2 VOLQ TRADICI 12m3                                                                                                    | 7021 -         | 411150NI81    | Mantenimientos | 13 -       | Hr -            | 2 -  | 9.602   | 8.423  | 1.202     | 1.200      | -2       | 8      | 7 2    |        |        | 9602     | 8423      | 0           | 0         |
| 7601 - 592-002 - RC1 Ros-Roca 18 m                                                                                                    | 7021 -         | 411150NI81    | Mantenimientos | 14 -       | Hr -            | 2 -  | 9.602   | 7.263  | 2.402     | 2.400      | -2       | 4      | 3 2    |        |        | 9602     | 7263      | 0           | 0         |
| M P 7635 - 7709CD L AL C A FM 3m3 To                                                                                                    | 7027 -         | 411160NI87    | Mantenimientos | 11 -       | Hr -            | 2 -  | 21.860  | 21.681 | 260       | 300        | 40       | 72     | 72 1   |        |        | 21860    | 21681     | 0           | 0         |
| 7636 - 7711CDJ - A.L. C.A.F.M 3m3 To                                                                                                    | 7032 -         | 41136CNI90    | Mantenimientos | 11-        | Hr -            | 2 -  | 44.923  | 3.922  | 41.023    | 300        | -40.723  | 149    | 13 2   |        |        | 44923    | 3922      | 0           | 0         |
| 7642 - 3619GFH - A.L. C.A.F.M 3m3 To                                                                                                    | 7032 -         | 41136CNI90    | Mantenimientos | 12-        | Hr -            | 2 -  | 44.923  | 3.922  | 41.323    | 600        | -40.723  | 74     | 6 2    |        |        | 44923    | 3922      | 0           | 0         |
| 7648 - 8666GKK - A.L. C.A.F.M 3m3 To                                                                                                    | 7032 -         | 41136CNI90    | Mantenimientos | 13-        | Hr-             | 2 -  | 44.923  | 3.922  | 41.323    | 1.200      | -40.123  | 37     | 3 2    |        |        | 44923    | 3922      | 0           | 0         |
| M P 7685 - 9664CDS - LPT.AUT LIMPINT                                                                                                    | 7032 -         | 41136CNI90    | Mantenimientos | 14 -       | Hr-             | 2 -  | 44.923  | 3.922  | 42.523    | 2.400      | -40.123  | 18     | 1 2    |        |        | 44923    | 3922      | 0           | 0         |
| 7778 - 1407CFH - VOLO TRADICI 12m1                                                                                                    | 7341 -         | 233757SC20    | Mantenimientos | 11-        | Hr-             | 2 -  | 27,908  | 27,636 | 308       | 300        | -8       | 93     | 92 2   |        |        | 27908    | 27636     | 0           | 0         |
|                                                                                                    |                |               |                |            |                 | -    |         |        |           |            |          |        |        |        |        |          |           |             | 1         |

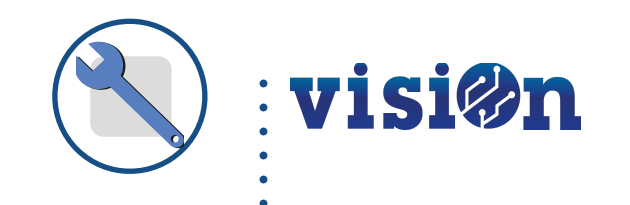

# Secuencia de Operaciones

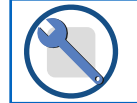

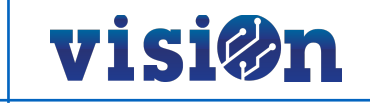

#### 4.1.- Consultar mantenimientos pendientes.

Al entrar en la aplicación el sistema cargará automáticamente los mantenimientos pendientes al día actual.

Una vez el dato se muestre en pantalla tendremos en cuenta los siguientes criterios:

VERDE: Indica que el mantenimiento le quedan 50 horas de funcionamiento para vencer.

ROJO: Indica que el mantenimiento ha vencido y se encuentra en las 50 horas siguientes.

NEGRO: Indica que el mantenimiento ha superado mas de 50 horas desde su vencimiento.

Existen dos maneras de procesar los datos

- 1. En caso de querer procesar todos los mantenimientos obtenidos en pantalla, hacemos clic en el botón "*Procesos*" seleccionando el taller en el cual se van a realizar.
- Existe la posibilidad de limitar, utilizando criterios de selección, el número de mantenimientos a procesar; para ello, una vez realizada la consulta y antes de lanzar el proceso, utilizamos el Árbol de la izquierda de la pantalla, que nos permite marcar o desmarcar los vehículos sobre los que queremos generar sus correspondientes ordenes de mantenimiento.

| Generar avisos mantenimiento OT pendiente                          | es Cic  | os Mantenin      | ientos Magnitu     | ides y costes |          |            |        |        |           |            |        |        |              |        |          |          |               |           |          |
|--------------------------------------------------------------------|---------|------------------|--------------------|---------------|----------|------------|--------|--------|-----------|------------|--------|--------|--------------|--------|----------|----------|---------------|-----------|----------|
| Q Consultar                                                        | F       | echa *27/10/2016 | *                  |               |          |            |        |        |           |            |        |        |              |        |          |          |               |           |          |
|                                                                    |         | 21/10/2010       |                    |               |          |            |        |        |           |            |        |        |              |        |          |          |               |           |          |
| Registros: 123                                                     |         |                  |                    |               |          |            |        |        |           |            |        |        |              |        |          |          |               |           |          |
|                                                                    | Conorar | vieco montoni    | mianta 🔽 💋         |               |          | ÷          |        |        |           |            |        |        |              |        |          |          |               |           | Burnunde |
|                                                                    | Generar | wsos manteni     |                    |               |          | Ĩ          |        |        |           |            |        |        |              |        |          |          |               |           | Busqueda |
|                                                                    | Vehi    | ulo Familia      | Clase              | Tipo aviso    | Magnitud | Tipo frec. | Valor  | Último | Intervalo | Frecuencia | X C    | Ciclo  | Ciclo Vcdo / | Motivo | Contador | Con. ul  | t. Contador   | Ultimo    |          |
| 0209HVS - 08202 - VOLQ TRADICI 8                                   |         |                  |                    |               |          |            | actual | valor  |           |            |        | actual | ultimo Marg  |        | actual   | mantenii | mie acumulado | acumulado |          |
| ■ 0212HVS - 08322 - VOLO PLATEL1                                   | > 0204  | HVS - 4111401    | Y21 Avisos         | 202 -         | Hr-      | 1-         | 1.939  | 0      | 1.939     | 150        | -1.789 | 12     | 0 2          |        | 1939     | 0        | 0             | 0         |          |
| 0216HVS - 08323 - VOLO PLATEL 1                                    | 0204    | HVS - 4111401    | Y21 Mantenimientos | : 11-         | Hr-      | 2 -        | 1.939  | 0      | 1.939     | 300        | -1.639 | 6      | 0 2          |        | 1939     | 0        | 0             | 0         | )        |
| 0379HYL - 08324 - VOLQ PLAT.EL 1                                   | 0204    | HVS - 411140     | Y21 Mantenimientos | 12-           | Hr-      | 2 -        | 1.939  | 0      | 1.939     | 600        | -1.339 | 3      | 0 2          |        | 1939     | 0        | 0             | 0         | /        |
| 2167GKZ - 07590 - VOLQ TRADICI 1                                   | 0204    | HVS - 4111401    | Y21 Mantenimientos | 13-           | Hr-      | 2 -        | 1.939  | 0      | 1.939     | 1.200      | -739   | 1      | 0 2          |        | 1939     | 0        | 0             | 0         |          |
| 5690HYW - 08195 - VOLQ GRÚAE&\                                     | 0208    | HVS - 411140     | Y21 Avisos         | 202 -         | Hr-      | 1-         | 2.198  | 0      | 2.198     | 150        | -2.048 | 14     | 0 2          |        | 2198     | 0        | 0             | 0         |          |
| 5696HVL - 08191 - VOLQ GRÚAE&V                                     | 0208    | HVS - 411140     | Y21 Mantenimientos | 11-           | Hr-      | 2 -        | 2.198  | 0      | 2.198     | 300        | -1.898 | 7      | 0 2          |        | 2198     | 0        | 0             | 0         |          |
| 5705HVL - 08194 - VOLQ GRUAE&V                                     | 0208    | HVS - 4111401    | Y21 Mantenimientos | 12-           | Hr-      | 2 -        | 2.198  | 0      | 2.198     | 600        | -1.598 | 3      | 0 2          |        | 2198     | 0        | 0             | 0         | /        |
| 5758HVL - 08193 - VOLQ GRUAE&V<br>5000070 - 05075 - VOLQ GRUAE&V   | 0208    | HVS - 411140     | Y21 Mantenimientos | 13 -          | Hr-      | 2 -        | 2.198  | 0      | 2.198     | 1.200      | -998   | 1      | 0 2          |        | 2198     | 0        | 0             | 0         |          |
| 5929GZS - 05675 - VOLQ TRADICIT<br>5929GZS - 05675 - VOLQ TRADICIT | 0212    | HVS - 41155P     | Y20 Avisos         | 202 -         | Hr-      | 1-         | 1.947  | 0      | 1.947     | 150        | -1.797 | 12     | 0 2          |        | 1947     | 0        | 0             | 0         | /        |
|                                                                    | 0212    | HVS - 41155P     | Y20 Mantenimientos | 11-           | Hr-      | 2 -        | 1.947  | 0      | 1.947     | 300        | -1.647 | 6      | 0 2          |        | 1947     | 0        | 0             | 0         |          |
| M86007V - 01179 - VOLO TRADICI >                                   | 0212    | HVS - 41155P     | Y20 Mantenimientos | 12 -          | Hr -     | 2 -        | 1.947  | 0      | 1.947     | 600        | -1.347 | 3      | 0 2          |        | 1947     | 0        | 0             | 0         |          |
| Mantenimientos                                                     | 0212    | HVS - 41155P     | Y20 Mantenimientos | 13 -          | Hr-      | 2 -        | 1.947  | 0      | 1.947     | 1.200      | -747   | 1      | 0 2          |        | 1947     | 0        | 0             | 0         |          |
| 0204HVS - 08202 - VOLO TRADICI 8                                   | 0216    | HVS - 41155P     | Y20 Avisos         | 202 -         | Hr-      | 1-         | 1.641  | 0      | 1.641     | 150        | -1.491 | 10     | 0 2          |        | 1641     | 0        | 0             | 0         |          |
| 0208HVS - 08321 - VOLQ TRADICI 8                                   | 0216    | HVS - 41155P     | Y20 Mantenimientos | 11-           | Hr-      | 2 -        | 1.641  | 0      | 1.641     | 300        | -1.341 | 5      | 0 2          |        | 1641     | 0        | 0             | 0         |          |
| 0212HVS - 08322 - VOLQ PLAT.EL 1                                   | 0216    | HVS - 41155P     | Y20 Mantenimientos | 12-           | Hr-      | 2 -        | 1.641  | 0      | 1.641     | ր.600      | -1.041 | 2      | 0 2          |        | 1641     | 0        | 0             | 0         |          |
| 0216HVS - 08323 - VOLQ PLAT.EL 1                                   | 0216    | HVS - 41155P     | Y20 Mantenimientos | 13-           | Hr-      | 2 -        | 1.641  | 0      | 1.641     | -200       | -441   | 1      | 0 2          |        | 1641     | 0        | 0             | 0         |          |
| 0303FCB - 01188 - CEST SOBRE AU                                    | 0303    | FCB - CE0150     | P85 Mantenimientos | 11-           | Hr-      | 2 -        | 8.080  | 8.054  | 280       | 300        | 20     | 26     | 26 1         |        | 8080     | 8054     | 0             | 0         |          |
| M 🖻 0379HYL - 08324 - VOLQ PLAT.EL 1                               | 0379    | HYL - 41155P     | Y20 Avisos         | 202 -         | Hr-      | 1-         | 1.556  | 0      | 1.556     | 150        | -1.406 | 10     | 0 2          |        | 1556     | 0        | 0             | 0         |          |
|                                                                    | 0379    | HYL - 41155P     | Y20 Mantenimientos | 12-           | Hr-      | 2 -        | 1.556  | 0      | 1.556     | 600        | -956   | 2      | 0 2          |        | 1556     | 0        | 0             | 0         |          |
|                                                                    | 0379    | HYL - 41155P     | Y20 Mantenimientos | 13 -          | Hr-      | 2 -        | 1.556  | 0      | 1.556     | 1.200      | -356   | 1      | 0 2          |        | 1556     | 0        | 0             | 0         |          |
| 50 noras nasta vencimiento                                         | M86     | 00ZV - 41119EI   | P66 Avisos         | 202 -         | Hr-      | 1-         | 111    | 0      | 111       | 150        | 39     | 0      | 0 1          |        | 111      | 0        | 0             | 0         |          |
| 50 noras margen vencido                                            | 2167    | GKZ - 411160     | Y20 Avisos         | 202 -         | Hr-      | 1-         | 3.854  | 0      | 3.854     | 150        | -3.704 | 25     | 0 2          |        | 3854     | 0        | 0             | 0         |          |
| Mantenimiento vencido                                              | 2167    | GKZ - 4111601    | Y20 Mantenimientos | 11-           | Hr-      | 2 -        | 3.854  | 3,744  | 254       | 300        | 46     | 12     | 12 1         |        | 3854     | 3744     | 0             | 0         |          |
|                                                                    | 5690    | HYW - 41136EI    | PB1 Avisos         | 202 -         | Hr-      | 1-         | 1.386  | 0      | 1.386     | 150        | -1 236 | 9      | 0 2          |        | 1386     | 0        | 0             | 0         |          |
|                                                                    | 5690    | HYW - 41136EI    | PB1 Mantenimientos | 11-           | Hr-      | 2-         | 1.386  | 0      | 1 386     | 300        | -1.086 | 4      | 0 2          |        | 1386     | 0        | 0             | 0         | /        |
|                                                                    | 5690    | HYW - 41136EI    | PB1 Mantenimientos | 12-           | Hr-      | 2-         | 1.386  | 0      | 1 386     | 600        | -786   | 2      | 0 2          |        | 1386     | 0        | 0             | 0         |          |
|                                                                    | 5690    | HYW - 41136EI    | PB1 Mantenimientos | 13-           | Hr-      | 2.         | 1 386  | 0      | 1 386     | 1 200      | -186   | 1      | 0 2          |        | 1386     | 0        | 0             | 0         |          |
|                                                                    | 5606    | HVL 41136E       | PE7 Avisos         | 202 -         | Hr.      | 1.         | 3 230  | 0      | 3 230     | 150        | -3.080 | 21     | 0 2          |        | 3230     | 0        | 0             | 0         |          |
|                                                                    | 5604    | HVI - 41136EI    | PE7 Mantenimientos | 11-           | Hr.      | 2.         | 3 230  | 0      | 3 230     | 300        | -2.930 | 10     | 0 2          |        | 3230     | 0        | 0             | 0         |          |
|                                                                    | 5604    | HVL 41196E       | PE7 Mantenimientos | 12.           | Hr.      | 2.         | 3 220  | 0      | 3 220     | 600        | -2.630 | 10     | 0.2          |        | 3230     | 0        | 0             | 0         |          |
|                                                                    | 5606    | 411306           | PE7 Mantenimientos | 12            | Lir.     | 2.         | 2 220  | 0      | 2 220     | 1 200      | 2.030  | 2      | 0 2          |        | 2220     | 0        | 0             | 0         |          |
|                                                                    | 5090    | 411306           | PE4 Avience        | 202           | Lir.     | 1          | 3.230  | 0      | 3.230     | 1.200      | 2.030  | 17     | 0 2          |        | 2607     | 0        | 0             | 0         |          |
|                                                                    | 5700    | 411300           | PE4 Mantanimientee | 202-          |          | 2          | 2.007  | 0      | 2.007     | 200        | 2.337  | 1      | 0 2          |        | 2001     | 0        | 0             | 0         |          |
|                                                                    | 5705    | HVL- 41138G      | PF4 Mantenimientos | 11-           | - H-     | 2.         | 2.087  | 0      | 2.087     | 300        | -2.387 | 8      | 0 2          |        | 2007     | 0        | 0             | 0         |          |
|                                                                    | 5705    | HVL- 41138G      | FF4 Mantenimientos | 12-           | Hr-      | 2-         | 2.087  | 0      | 2.087     | 000        | -2.087 | 4      | 0 2          |        | 2087     | U        | 0             | U         |          |

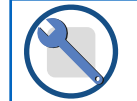

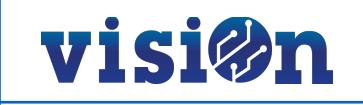

## 4.2.- Procesar e imprimir Órdenes de Trabajo.

#### **Procesar.**

Una vez consultados los mantenimientos pendientes y seleccionados los criterios anteriormente descritos en la página 9 es necesario procesarlos para generar las Órdenes de Trabajo.

Para ello pulse el botón "Procesos". Se abrirá un editor como se muestra en la imagen, seleccione el taller que va a realizar la reparación o mantenimiento y pulse "Lanzar".

| VISI@n UTE Madrid Zona 6 Limp                                            | oieza - Gestión cor | ntrata 🔻 Ges  | stión de recursos | Consu        | mos Ge        | estión del se | ervicio C | onfiguració | ón        |            |         |        |            |              |        |         |            | 🖍 Cas       | tellano 🥆 🚽 | alvarodo | Ð        | ? ೯೮೭ |
|--------------------------------------------------------------------------|---------------------|---------------|-------------------|--------------|---------------|---------------|-----------|-------------|-----------|------------|---------|--------|------------|--------------|--------|---------|------------|-------------|-------------|----------|----------|-------|
| Generar avisos mantenimiento OT pendientes                               | s Ciclos            | Mantenimiento | s Magnitude       | s y costes   |               |               |           |             |           |            |         |        |            |              |        |         |            |             |             |          |          |       |
| 🔍 Consultar 🚺 Vistas 💌 🥫 Informes                                        | Fecha *             | 20/10/2016 👻  |                   |              |               |               |           |             |           |            |         |        |            |              |        |         |            |             |             |          |          |       |
| Registros: 68                                                            |                     |               |                   |              |               |               |           |             |           |            |         |        |            |              |        |         |            |             |             |          |          |       |
| - ⊂ 0                                                                    | Generar avisos      | mantenimien   | to 🔀 💋 🚺          | 3 🗄          | æ             | iπ            |           |             |           |            |         |        |            |              |        |         |            |             |             |          | Busqueda |       |
| - 🗹 👄 Avisos                                                             | Vehículo            | Familia       | Clase             | Tipo aviso   | Magnitud      | Tipo frec.    | Valor     | Último      | Intervalo | Frecuencia | X C     | Ciclo  | Ciclo      | Vcdo /       | Motivo | Contado | r Con. ult | . Contado   | or Ultimo   |          |          |       |
| 5645 - 3230JCK - VOLQ PLAT.EL 10m3                                       |                     |               |                   |              |               |               | actual    | valor       |           |            |         | actual | último     | Marg         |        | actual  | mantenin   | nie acumula | do acumulad | lo       |          |       |
| 7026 - 5059DJJ - VOLQ TRADICI 12m3                                       | 5647 -              | 41155PNIF3    | Mantanimiantas    | 12.          | Hr.           | 2.            | 1.012     | 1 442       | 600       | 600        | -00     | 2      | 2 2        |              | 1      | 900     | 1442       | 0           | 0           |          |          | 1     |
| 7031 - 7764DKS - VOLQ PLATEL 20m3 7032 - 3195DGG - VOLQ GBÚAE&V 12c      | 7026 -              | 41135FNIF3    | Aviene            | 202 -        | Hr.           | 1.            | 5.887     | 5 720       | 167       | 150        | -35     | 30     | 38.2       |              | 5      | 897     | 5720       | 0           | 0           |          |          |       |
| T 7382 - 8847FYD - VOLO TRADICI 10m3                                     | 7027 -              | 411160NI87    | Mantenimientos    | 11.          | Hr.           | 2.            | 21.860    | 21 681      | 260       | 300        | 40      | 72     | 72 1       |              | 2      | 1860    | 21681      | 0           | 0           |          |          |       |
| 7571 - 6210CFF - VOLQ TRADICI 12m3                                       | 7021 -              | 41158PNI90    | Avisos            |              |               | -             | 21.000    | 21.001      | 200       |            | 40      |        |            |              | - 1    | 3915    | 13773      | 0           | 0           |          |          |       |
| 7573 - 1403CFH - VOLQ TRADICI 12m3                                       | 7037 -              | 41136CNI90    | Avisos Gen        | erar órdenes | s de trabajo  |               |           |             |           |            |         |        |            | X            |        | 1023    | 3538       | 0           | 0           |          |          |       |
| 🖾 📄 7575 - 1170CFN - VOLQ TRADICI 12m3                                   | 7032 -              | 41136CNI90    | Mantenimier       |              |               |               |           |             |           |            |         | (      | × Oranalar | ( <b>*</b> ) |        | 4923    | 3022       | 0           | 0           |          |          |       |
| 🗹 📄 7581 - 1537GFM - VOLQ TRADICI 12m3                                   | 7032 -              | 41126CNI00    | Mantenimier       |              |               |               |           |             |           |            |         |        | Cancelar   | Lanzar       |        | 4920    | 2022       | 0           | 0           |          |          |       |
| 7583 - 8510GGM - VOLQ TRADICI 12m1 -                                     | 7032 -              | 41136CNI90    | Mantenimier       |              |               |               |           |             |           |            |         |        |            |              |        | 4923    | 2022       | 0           | 0           |          |          |       |
| 7586 - 2189GKZ - VOLQ TRADICI 12m3                                       | 7032 -              | 41136CNI90    | Mantenimier       |              |               |               |           |             |           |            |         |        |            |              | -      | 4923    | 2022       | 0           | 0           |          |          |       |
| 7587 - 6710GLG - VOLQ TRADICI 12m3                                       | 7242                | 41130CNI90    | Mantenimier       | Fecha: 20/   | /10/2016      |               |           |             |           |            |         |        |            |              | 1      | 6700    | 16501      | 0           | 0           |          |          |       |
| 7501 - 0104CE L- VOLO PLATEL 20m3                                        | 7342-               | 2337575020    | Mantenimier       | Teller       | Deal de Diet  | _             |           |             |           |            |         |        |            |              |        | 6700    | 16000      | 0           | 0           |          |          |       |
| - Mantenimientos                                                         | 7342 -              | 2337575020    | Mantenimier       | Taller. 11 - | Real de Pint  | 0             |           |             |           |            |         |        |            |              |        | 6799    | 10308      | 0           | 0           |          |          |       |
| 5534 - E4500BGE - B.ASPIR AUTOPRO                                        | 7342 -              | 2337575020    | Mantenimier       |              |               |               |           |             |           |            |         |        |            |              |        | 6799    | 10001      | 0           | 0           |          |          |       |
| M 🖻 5536 - E1260BGH - B.ASPIR AUTOPRO                                    | 7342 -              | 2337575020    | Mantenimier       | 1-           | Real de Pinto | )             |           |             |           |            |         |        |            |              |        | 0/99    | 14000      | 0           | 0           |          |          |       |
| 🗹 📄 5647 - 3259JCK - VOLQ PLAT.EL 10m3 -                                 | /35/-               | 23378IIPAS -  | Mantenimier       | 2-           | Hormiqueras   |               |           |             |           |            |         |        |            |              |        | 4692    | 14480      | 0           | 0           |          |          |       |
| 🗹 📄 7027 - 2844DJM - VOLQ TRADICI 12m3                                   | 7382 -              | 41115YNIE4    | Avisos            | _            | Maria Odiana  | _             |           |             |           |            |         |        |            |              |        | 939     | 1801       | 0           | 0           |          |          |       |
| 🗹 📄 7032 - 3195DGG - VOLQ GRÚAE&V 12n                                    | > 7515-             | 212123RA19    | Mantenimier       | 3-           | Maria Odiaga  | 3             |           | _           |           |            |         |        |            |              | 1      | 1999    | 11806      | 0           | 0           |          |          |       |
| 7342 - 3065BXZ - CIST ALBATRO 10m3                                       | 7515 -              | 212123RA19    | Mantenimier       |              |               |               |           |             |           |            |         |        |            |              | 1      | 1999    | 11806      | 0           | 0           |          |          |       |
| 7357 - 0232GDG - CIST ALBATRO 20m;                                       | 7515 -              | 212123RA19    | Mantenimier       |              |               |               |           |             |           |            |         |        |            |              | 1      | 1999    | 10862      | 0           | 0           |          |          |       |
| 1515 - E1540BFH - B.ASPIR AUTOPRO<br>3542 95320ED CIST AL DATEO 10m1     | 7515 -              | 212123RA19    | Mantenimier       |              |               |               |           |             |           |            |         |        |            |              | 1      | 1999    | 10070      | 0           | 0           |          |          |       |
| 7544 - 9540CED - CIST ALBATRO TUM:<br>7544 - 9540CED - CIST ALBATRO 10m2 | 7543 -              | 23375KSC20    | Mantenimier       |              |               |               |           |             |           |            |         |        |            |              | 2      | 4861    | 24661      | 0           | 0           |          |          |       |
| 7554 - 4425GHP - CIST ALBATRO 16m                                        | 7544 -              | 23375KSC20    | Mantenimier       |              |               |               |           |             |           |            |         |        |            |              | 2      | 8172    | 27965      | 0           | 0           |          |          |       |
| 7570 - 8813GLT - VOLO TBADICI 10m3                                       | 7544 -              | 23375KSC20    | Mantenimier       |              |               |               |           |             |           |            |         |        |            |              | 2      | 8172    | 27826      | 0           | 0           |          |          |       |
| 7571 - 6210CFF - VOLQ TRADICI 12m3                                       | 7554 -              | 23377KIPE2    | Mantenimier       |              |               |               |           |             |           |            |         |        |            |              | 8      | 683     | 8652       | 0           | 0           |          |          |       |
| 7582 - 1539GFM - VOLQ TRADICI 12m3                                       | 7570 -              | 411150TY21    | Mantenimier       |              |               |               |           |             |           |            |         |        |            |              | 5      | 673     | 5418       | 4.1         | 4.1         |          |          |       |
| 🖾 📄 7587 - 6710GLG - VOLQ TRADICI 12m3                                   | 7571 -              | 411160TY20    | Avisos            |              |               |               |           |             |           |            |         |        |            |              | 2      | 9962    | 29822      | 0           | 0           |          |          |       |
| 📨 📄 7601 - 5924CDZ - RC1 Ros-Roca 18 m3                                  | 7571 -              | 411160TY20    | Mantenimientos    | 11 -         | Hr -          | 2 -           | 29.962    | 29.822      | 262       | 300        | 38      | 99     | 99 1       |              | 2      | 9962    | 29822      | 0           | 0           |          |          |       |
| 🗹 📄 7635 - 7709CDJ - A.L. C.A.F.M 3m3 Toy                                | 7571 -              | 411160TY20    | Mantenimientos    | 12 -         | Hr -          | 2 -           | 29.962    | 29.522      | 562       | 600        | 38      | 49     | 49 1       |              | 2      | 9962    | 29522      | 0           | 0           |          |          |       |
| 7636 - 7711CDJ - A.L. C.A.F.M 3m3 Toy                                    | 7571 -              | 411160TY20    | Mantenimientos    | 13 -         | Hr -          | 2 -           | 29.962    | 28.801      | 1.162     | 1.200      | 38      | 24     | 24 1       |              | 2      | 9962    | 28801      | 0           | 0           |          |          | 0     |
| 7647 - 8664GKK - A.L. C.A.F.M 3m3 Toy                                    | 7573 -              | 411160TY20    | Avisos            | 202 -        | Hr -          | 1-            | 28.446    | 28.332      | 114       | 150        | 36      | 189    | 188 1      |              | 2      | 8446    | 28332      | 0           | 0           |          |          |       |
| 7696 - 0690CDS - LDT AUT - UNDINT -1                                     | 7575 -              | 411160TY20    | Avisos            | 202 -        | Hr -          | 1 -           | 7.659     | 7.538       | 121       | 150        | 29      | 51     | 50 1       |              | 7      | 659     | 7538       | 0           | 0           |          |          |       |
| 7781 - 1172CEN - VOLOTBADICI 12m2                                        | 7581 -              | 411160NIE3    | Avisos            | 202 -        | Hr -          | 1-            | 15.481    | 15.334      | 147       | 150        | 3       | 103    | 102 1      |              | 1      | 5481    | 15334      | 0           | 0           |          |          |       |
|                                                                          | 7582 -              | 411160NIE3    | Mantenimientos    | 11 -         | Hr -          | 2 -           | 14.051    | 13.867      | 251       | 300        | 49      | 46     | 46 1       |              | 1      | 4051.3  | 13867      | 0           | 0           |          |          |       |
|                                                                          | 7583 -              | 411160NIE3    | Avisos            | 202 -        | Hr -          | 1-            | 12.227    | 12.095      | 132       | 150        | 18      | 81     | 80 1       |              | 6      | 66      | 534        | 11561       | 11561       |          |          |       |
|                                                                          | 7586 -              | 411160TY20    | Avisos            | 202 -        | Hr -          | 1-            | 17.133    | 16.990      | 143       | 150        | 7       | 114    | 113 1      |              | 1      | 7133    | 16990      | 0           | 0           |          |          |       |
|                                                                          | 7587 -              | 411160TY20    | Avisos            | 202 -        | Hr -          | 1-            | 41.389    | 8.694       | 32.695    | 150        | -32.545 | 275    | 57 2       |              | 3      | 6639    | 4340       | 4750.4      | 4354.3      |          |          |       |
|                                                                          | 7587 -              | 411160TY20    | Mantenimientos    | 11 -         | Hr-           | 2 -           | 41.389    | 5.100       | 36.289    | 300        | -35.989 | 137    | 17 2       |              | 3      | 6639    | 350        | 4750.4      | 4750.4      |          |          |       |
|                                                                          |                     |               |                   |              |               |               |           |             |           |            |         |        |            |              |        |         | 1          |             |             | 1        |          |       |

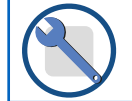

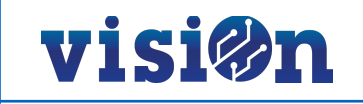

#### Imprimir.

Es IMPRESCINDIBLE imprimir las Órdenes de Trabajo para entregarlas al operario del taller. El procedimiento es el siguiente:

- Pulse el botón "informes".
- En el editor que se abrirá, seleccione la opción "órdenes de trabajo".
- Pulse "lanzar" para imprimir las órdenes de trabajo en formato pdf. Desde el pdf debe imprimirlas en papel para entregarlas al encargado del taller

| VISI@n UTE Madrid Zona 6 Lin                                                | npieza - Gestión co | ntrata 🔻 Gestión de recursos   | Consur                         | nos Ge        | stión del se  | ervicio C    | Configuració | in        |               |              |        |         | _      |             |          | 🖍 Ca             | stellano 👻 🍃 | alvarodo | Ð        | ? rcc ? |
|-----------------------------------------------------------------------------|---------------------|--------------------------------|--------------------------------|---------------|---------------|--------------|--------------|-----------|---------------|--------------|--------|---------|--------|-------------|----------|------------------|--------------|----------|----------|---------|
| Generar avisos mantenimiento OT pendien                                     | tes Ciclos          | Mantenimientos Magnitude       | s y costes                     |               |               |              |              |           |               |              |        |         |        |             |          |                  |              |          |          |         |
| 🔍 Consultar 🚺 Vistas 🗾 👼 Informes                                           | Fecha *             | 20/10/2016 🔻                   |                                |               |               |              |              |           |               |              |        |         |        |             |          |                  |              |          |          |         |
| Registros: 68 Procesos                                                      | _                   | ,<br>                          |                                |               |               |              |              |           |               |              |        |         |        |             |          |                  |              |          |          |         |
|                                                                             |                     |                                |                                |               |               |              |              |           |               |              |        |         |        |             |          |                  |              | _        |          |         |
|                                                                             | Generar avisos      | mantenimiento 🔛 💋 🛛            |                                | ×             | T             |              |              |           |               |              |        |         |        |             |          |                  |              | B        | lusqueda |         |
|                                                                             | Vehículo            | Familia Clase                  | Tipo aviso                     | Magnitud      | Tipo frec.    | Valor        | Último       | Intervalo | Frecuencia    | X C          | Ciclo  | Ciclo \ | /cdo / | Motivo Cor  | tador Co | n. ult. Contad   | lor Ultimo   |          |          |         |
| 5645 - 3230JCK - VOLQ PLATEL 10m3                                           |                     |                                |                                |               |               | actual       | valor        |           |               |              | actual | último  | Marg   | ac          | tual man | itenimie acumuli | ado acumulad | 0        |          |         |
| ✓                                                                           | 5647 -              | 41155PNIE2 Mantenimientos      | 12.                            | LIZ.          | 2.            | 1 900        | 1 442        | 600       | 600           | -00          | 2      | 2.2     |        | 1900        | 1442     | 0                | 0            |          |          |         |
| 7031 - 7764DKS - VOLQ PLATEL 2003                                           | 7006                | 41135PNIP3 Mantenimientos      | 12-                            | пі •<br>Ца    | 2.            | 1.099        | F 700        | 167       | 150           | -99          |        | 2 2     |        | 1099        | 5700     | 0                | 0            |          |          |         |
| ✓ = 7032 - 3195066 - VOLQ GRUAE&V 120<br>7392 - 9947EVD - VOLO TRADICI 10m2 | 7020-               | 411160N187 AVISOS              | 202 -                          | Hr            | 1.            | 01.000       | 01.001       | 107       | 150           | -17          | 39     | 38 2    |        | 01000       | 5720     | 0                | 0            |          |          |         |
| 7571 - 62100EE - VOLO TRADICI 10113                                         | 1027 -              | 4                              |                                |               |               |              |              |           |               |              |        | 2411    |        |             | <b>v</b> | U                | U            |          |          |         |
| 7573 - 1403CEH - VOLO TRADICI 12m3                                          | 7031 -              | 411 monnes                     |                                |               |               |              |              |           |               |              |        |         |        |             | /3       | 3 0              | 0            |          |          |         |
| 7575 - 1170CEN - VOLO TRADICI 12m3                                          | 7032 -              | 41 Grupo Informes: VISION \ Ma | ntenimientos                   |               |               | -            |              | Idio      | oma: ES - Cas | tellano      |        |         | -      | 🗙 Salir 🚺 👔 | Lanzar   | 0                | 0            |          |          | 0       |
| 7581 - 1537GEM - VOLO TRADICI 12m3                                          | 7032 -              | 411                            |                                |               |               |              |              | _         |               |              |        |         |        |             |          | 0                | 0            |          |          |         |
| 7583 - 851066M - VOLO TBADICI 12m                                           | 7032 -              | 41 Selector de Informes        | $\odot$ $\checkmark$ $\square$ | ]             |               |              |              | Se        | elector de F  | arámetros    |        |         |        |             | 2        | 0                | 0            |          |          |         |
| 7586 - 2189GKZ - VOLO TBADICI 12m3                                          | 7032 -              | 41                             | diantas Can                    | eutée de eve  |               |              |              |           |               | Hasta: *18/1 | 0/2016 |         |        |             | 2        | 0                | 0            |          |          |         |
| 7587 - 6710GLG - VOLO TRADICI 12m3                                          | 7032 -              | 41                             | idientes. Con j                | guion de mai  | literiimento  |              |              |           | F             | amilia:      | 0,2010 |         |        |             | 2        | 0                | 0            |          |          |         |
| 7589 - 2190GKZ - VOLQ TRADICI 12m3                                          | 7342 -              | 23: AVMCTR01 - Control         | es: Comproba                   | ción existen  | cia guiones n | nantenimient | 0            |           | Máxim         | nivel:       |        |         |        |             | 01       | 0                | 0            |          |          |         |
| 7591 - 9104CFJ - VOLQ PLAT.EL 20m3                                          | 7342 -              | 23: AVMCTR02 - Validad         | ión valores m                  | antenimiento  | s ejecutados  | 3            |              |           | Maxim         | A 2          |        |         |        |             | 08       | 3 0              | 0            |          |          |         |
| 🖃 🖾 Mantenimientos                                                          | 7342 -              | 231 AVMCTR03 - Validad         | ión kilometros                 | s - Horometro |               |              |              |           |               | Ano:         |        |         |        |             |          | 0                | 0            |          |          |         |
| 5534 - E4500BGF - B.ASPIR AUTOPRO                                           | 7342                | 231                            |                                |               |               |              |              |           |               | Mes:         |        |         |        |             |          | 5 0              | 0            |          |          |         |
| 5536 - E1260BGH - B.ASPIR AUTOPRO                                           | 7357                | 23                             |                                | in the second | ilia)         |              |              |           | OT_           | nicial:      |        |         |        |             | 20       |                  | 0            |          |          |         |
| 5647 - 3259JCK - VOLQ PLAT.EL 10m3                                          | 7000                | 23. OTRMOD01 - Ordene          | s de trabajo                   |               |               |              |              |           | то            | _Final:      |        |         |        |             | 50       | 0                | 0            |          |          |         |
| 7027 - 2844DJM - VOLQ TRADICI 12m3                                          | 7382-               |                                | e niveles de m                 | antenimiento  |               |              |              |           | Pen           | diente:      |        |         |        |             |          | 0                | U            |          |          |         |
| 🖾 📄 7032 - 3195DGG - VOLQ GRÚAE&V 12n                                       | > /515-             | ZII                            |                                |               |               |              |              |           | Año (opo      | ional):      |        |         |        |             | 10       | 5 U              | U            |          |          |         |
| 7342 - 3065BXZ - CIST ALBATRO 10m3                                          | 7515 -              |                                |                                |               |               |              |              |           | Ver detalle   | (S/N):       |        |         |        |             | 06       | 5 0              | 0            |          |          |         |
| 7357 - 0232GDG - CIST ALBATRO 20m                                           | 7515 -              | 212 VEHRATU3 - Costes          | por tipo de OT                 |               |               |              |              |           |               | Grupo:       |        |         |        |             | 52       | 2 0              | 0            |          |          |         |
| 7515 - E1540BFH - B.ASPIR AUTOPRO                                           | 7515 -              | 21: 📄 VEHRAT04 - Magnitu       | ides y costes                  |               |               |              |              |           | Número de     | hoias:       |        |         |        |             | 70       | 0 0              | 0            |          |          |         |
| 7543 - 8537CFD - CIST ALBATRO 10m3<br>7544 - 85400FD - 010T ALBATRO 10m3    | 7543 -              | 23: 📄 VEHRAT05 - Ratios d      | le vehículos co                | on OT de ma   | ntenimiento   | pendientes   |              |           |               |              |        |         |        |             | 51       | 0                | 0            |          |          |         |
| 7544 - 8540CFD - CIST ALBATRO TUM:                                          | 7544 -              | 231 VEHRATO6 - Costes          | por vehículo                   |               |               |              |              |           |               |              |        |         |        |             | 55       | 5 0              | 0            |          |          |         |
| 7554 - 4425GHP - CIST ALBATRU Tom.                                          | 7544 -              | 233                            | por venicalo                   |               |               |              |              |           |               |              |        |         |        |             | 26       | 5 0              | 0            |          |          |         |
| 7571 - 6210CEE - VOLO TRADICI 10m3                                          | 7554 -              | 233                            |                                |               |               |              |              |           |               |              |        |         |        |             | 2        | 0                | 0            |          |          |         |
| M = 7582 - 1539GEM - VOLO TRADICI 12m3                                      | 7570 -              | 41                             |                                |               |               |              |              |           |               |              |        |         |        |             | В        | 4.1              | 4.1          |          |          |         |
| 7587 - 6710GLG - VOLO TRADICI 12m3                                          | 7571 -              | 41                             |                                |               |               |              |              |           |               |              |        |         |        |             | 22       | 2 0              | 0            |          |          |         |
| 7601 - 5924CDZ - RC1 Ros-Boca 18 m3                                         | 7571 -              | 41                             |                                |               |               |              |              |           |               |              |        |         |        |             | 22       | 2 0              | 0            |          |          |         |
| 7635 - 7709CDJ - A.L. C.A.F.M 3m3 Tov                                       | 7571 -              | 411                            |                                |               |               |              |              |           |               |              |        |         |        |             | 22       | 2 0              | 0            |          |          |         |
| 7636 - 7711CDJ - A.L. C.A.F.M 3m3 Tov                                       | 7571 -              | 41                             |                                |               |               |              |              |           |               |              |        |         |        |             | 22       |                  | 0            |          |          | U       |
| 7647 - 8664GKK - A.L. C.A.F.M 3m3 Toy                                       | 7572                | 41                             |                                |               |               |              |              |           |               |              |        |         |        |             | 20       |                  | 0            |          |          |         |
| 7648 - 8666GKK - A.L. C.A.F.M 3m3 Toy                                       | 7575                | 41                             |                                |               |               |              |              |           |               |              |        |         |        |             | 32       | 2 0              | 0            |          |          |         |
| 7686 - 9689CDS - LPT.AUT LIMPINT <1                                         | /5/5-               | 41                             |                                |               |               |              |              |           |               |              |        |         |        |             | 8        | 0                | U            |          |          |         |
| 7781 - 1172CFN - VOLQ TRADICI 12m3                                          | 7581 -              | 41                             |                                |               |               |              |              |           |               |              |        |         |        |             | 34       | 4 0              | U            |          |          |         |
|                                                                             | 7582 -              | 41                             |                                |               |               |              |              |           |               |              |        |         |        |             | 57       | 7 0              | 0            |          |          |         |
|                                                                             | 7583 -              | 411                            |                                |               |               |              |              |           |               |              |        |         |        |             |          | 11561            | 11561        |          |          |         |
|                                                                             | 7586 -              | 411                            |                                |               |               |              |              |           |               |              |        |         |        |             | 90       | 0 0              | 0            |          |          |         |
|                                                                             | 7587 -              | 41                             |                                |               |               |              |              |           |               |              |        |         |        |             | 0        | 4750.4           | 4354.3       |          |          |         |
|                                                                             | 7587 -              | 411160TY20 Mantenimientos      | 11 -                           | Hr-           | 2 -           | 41.389       | 5.100        | 36.289    | 300           | -35.989      | 137    | 17 2    |        | 36639       | 350      | 4750.4           | 4750.4       |          |          |         |

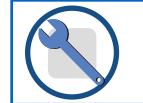

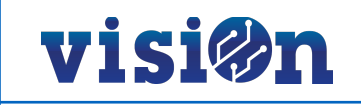

3

### 4.3.- REALIZAR mantenimiento en el taller.

Para completar el proceso es necesario que el taller devuelva correctamente cumplimentada la Orden de Trabajo correspondiente con los datos de cierre, magnitud y fecha etc.

| fecta<br>6 10 /16 | 5,60        | Kilómetros<br>85.675 | Ver regula da tito da tito da tito da Constructionestro<br>5.416<br>Observaciones | nento      | Elem     | Les Description | ) - Volquet            |
|-------------------|-------------|----------------------|-----------------------------------------------------------------------------------|------------|----------|-----------------|------------------------|
| 6 10 116          | 5,60        | 85.675               | 0bservaciones                                                                     |            | tion     | es              | ) - Volquet            |
|                   |             |                      | Observaciones                                                                     |            | tion     | Descripci       |                        |
|                   |             |                      | Observaciones                                                                     |            | tion     | Descripci       | ntenimientos           |
|                   |             |                      |                                                                                   |            |          | imianto nivel 1 | ivel                   |
|                   |             |                      |                                                                                   |            | ,        | imiento nivel 2 | 12 Mantar              |
|                   |             |                      |                                                                                   |            |          | innento niver 2 |                        |
|                   |             |                      |                                                                                   |            | 3        | imiento nivel 3 | 13 Manter              |
|                   |             |                      |                                                                                   |            | imientos | e Mantenir      | ecución d              |
| Tatal             | Durin       |                      | Develoption                                                                       | Defense de | 10 Main  | Manual III      | teriales               |
| o local           | Precio      | Ud.                  | Descripcion                                                                       | Meterencia | Nº Vale  | Material        | / /                    |
|                   | <u> </u>    |                      |                                                                                   |            |          |                 |                        |
|                   | <u> </u>    | + +                  |                                                                                   | -          | <u> </u> | <u> </u>        | 1 1                    |
|                   | <u> </u>    | +                    |                                                                                   |            |          |                 |                        |
|                   | <u> </u>    | +                    |                                                                                   | +          |          |                 |                        |
|                   | <u> </u>    |                      |                                                                                   |            |          |                 | 1 1                    |
|                   | <u> </u>    | +                    |                                                                                   |            |          |                 | 1 1                    |
| _                 | L           |                      |                                                                                   |            |          |                 | 1.1                    |
|                   |             |                      |                                                                                   |            |          |                 | 1 1                    |
| nicio Hora Final  | Hora Inicio | Fecha                | 6                                                                                 | Des        |          |                 | no de obra<br>Operario |
| :                 | :           | 1.1                  |                                                                                   |            |          |                 |                        |
| :                 | :           | 1 1                  |                                                                                   |            |          |                 |                        |
| :                 | :           | 1 1                  |                                                                                   |            |          |                 |                        |
| :                 | :           | 1 1                  |                                                                                   |            |          |                 |                        |
| :                 | :           | 1.1                  |                                                                                   |            |          |                 |                        |
| :                 | :           | 1 1                  |                                                                                   |            |          |                 |                        |
|                   |             |                      |                                                                                   |            |          |                 |                        |
|                   |             | 1 1                  |                                                                                   |            |          |                 |                        |
|                   | · ·         |                      |                                                                                   |            |          |                 |                        |
|                   |             |                      |                                                                                   |            |          |                 | servaciones            |

|    | _   | ົ້ວວາ 🔎                           | Li<br>OT003 - Eje                  | impieza Viaria Lote 6<br>ecución Guión Mantenimiento                              | Código<br>F. Apertura | 26/1 | 752<br>10/: | 16 |
|----|-----|-----------------------------------|------------------------------------|-----------------------------------------------------------------------------------|-----------------------|------|-------------|----|
|    | u   | Mado Ambiente<br>TE Madrid Zona 6 | Contrato Integra                   | <ul> <li>I 6. Limpieza y Zonas Verdes Madrid</li> <li>3 - María Odiaga</li> </ul> | Tipo OT               | 4 -  | Avis        | 0  |
| Or | den |                                   | Punto de Revisión                  | Operación a Realizar                                                              |                       | 1    | p 0         | ĸ  |
| Α  | 36  | Articulaciones man                | dos de frenos                      | Verificar y engrasar.                                                             |                       | 1    | 1           |    |
| B  | Cha | apa - pintura                     |                                    |                                                                                   |                       |      |             |    |
| В  | Bas | tidor TY                          | 20 Toyota Dyna M35 DLS Cab.Sim     |                                                                                   |                       |      | _           | _  |
| B  | 1   | Envolvente de moto                | or y capot                         | Revision                                                                          |                       | 1    | 1           | 4  |
| B  | 2   | Elevalunas                        |                                    | Revision                                                                          |                       | 1    | 1           | 4  |
| В  | 3   | Aletas y faldones                 |                                    | Revision                                                                          |                       | 1    | 1           | 4  |
| В  | 4   | Cerraduras de puer                | tas                                | Revision                                                                          |                       | 1    | 1           | 4  |
| В  | 5   | Espejos retrovisore:              | s y soportes de espejos            | Revision                                                                          |                       | 1    | 1           | 4  |
| В  | 6   | Esterilla de cabina               |                                    | Revision                                                                          |                       | 1    | 1           | 4  |
| в  | 7   | Estribos de cabina                |                                    | Revision                                                                          |                       | 1    | 1           | 4  |
| в  | 8   | Frenos de puertas                 |                                    | Revision                                                                          |                       | 1    | 1           |    |
| в  | 9   | Gomas de apeadero                 |                                    | Revision                                                                          |                       | 1    | 1           |    |
| в  | 10  | Gomas de pedales                  |                                    | Revision                                                                          |                       | 1    | 1           |    |
| в  | 11  | Tirador interior de p             | ouerta                             | Revision                                                                          |                       | 1    | 1           |    |
| в  | 12  | Bastidor                          |                                    | Revision ocular fisuras (largueros y travesa#os)                                  |                       | 1    | 3           |    |
| с  | Est | ructuras                          |                                    |                                                                                   |                       |      |             |    |
| с  | Car | rocería 41                        | 11 Transporte. volquete TRADICIONA | u.                                                                                |                       |      |             |    |
| с  | 1   | Valvula asentamien                | to                                 | Comprobar accionamiento                                                           |                       | 1    | 1           | Τ  |
| с  | 2   | Puerta trasera                    |                                    | Comprobar asentamiento                                                            |                       | 1    | 1           | Τ  |
| с  | 3   | Puertas laterales                 |                                    | Comprobar cierre                                                                  |                       | 1    | 1           | Τ  |
| с  | 4   | Puertas laterales                 |                                    | Comprobar asentamiento                                                            |                       | 1    | 1           | Τ  |
| с  | 5   | Cilindro telescopico              |                                    | Comprobar presiones                                                               |                       | 1    |             | Т  |
| F  | Ele | ctricidad                         |                                    |                                                                                   |                       |      |             |    |
| в  | Bas | tidor TY                          | 20 Toyota Dyna M35 DLS Cab.Sim     |                                                                                   |                       |      |             |    |
| F  | 1   | Articulaciones ejes               | y manivelas limpiaparabrisas       | Verificar                                                                         |                       | 1    | 1           | Τ  |
| F  | 2   | Luz interior de cabir             | a                                  | Revisar                                                                           |                       | 1    |             | Τ  |
| F  | 3   | Alternador                        |                                    | Verificar                                                                         |                       | 1    | 1           | Τ  |
| F  | 4   | Aparatos control de               | cabina                             | Revisar                                                                           |                       | 1    | 1           | Τ  |
| F  | 5   | Circuito eléctrico al             | motor de arrangue                  | Revisar                                                                           |                       | 1    |             | T  |
| F  | 6   | Fijación cableado el              | éctrico al motor de arrangue       | Revisar                                                                           |                       | 1    |             | 1  |
| F  | 7   | Luces de control                  |                                    | Revisar                                                                           |                       | 1    |             | 1  |
| F  | 8   | Luces en general                  |                                    | Comprobar funcionamiento                                                          |                       | 1    |             | 1  |
| F  | 9   | Motor de arranque                 |                                    | Verificar                                                                         |                       | 1    | 1           | 1  |
| v  | Var | ios                               |                                    |                                                                                   |                       |      | -           |    |
| с  | Car | rocería 41                        | 11 Transporte. volguete TRADICIONA | u.                                                                                |                       |      | _           |    |
| v  | 1   | Detallar                          |                                    | Según instrucciones del fabricante                                                |                       | 1    | 2           | Τ  |
| v  | 2   | Detallar                          |                                    | Según instrucciones del fabricante                                                |                       | 1    | 3           | 1  |
| -  | -   |                                   | Focareado                          | VERETAIler                                                                        |                       |      | -           | -  |
|    |     |                                   |                                    |                                                                                   |                       |      |             |    |

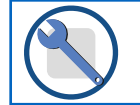

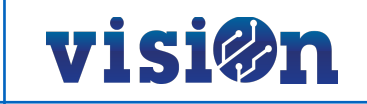

### 4.4.- INFORMAR de tiempos, materiales y costes.

Con la información facilitada por el taller debemos cumplimentar las OTs generadas para cerrar el proceso.

Para ello debemos entrar en el menú principal y seleccionar Ordenes de Trabajo, una vez dentro seguiremos los pasos siguientes:

- 1. Introducimos en pantalla del número de OT correspondiente en el campo "Codigo" y pulsamos "Consultar".
- 2. Hacer clic en "Modificar".
- 3. Cumplimentar los apartados de "Materiales" y "Mano de obra" (consulte las paginas siguientes para informarse sobre cómo rellenar estos campos).

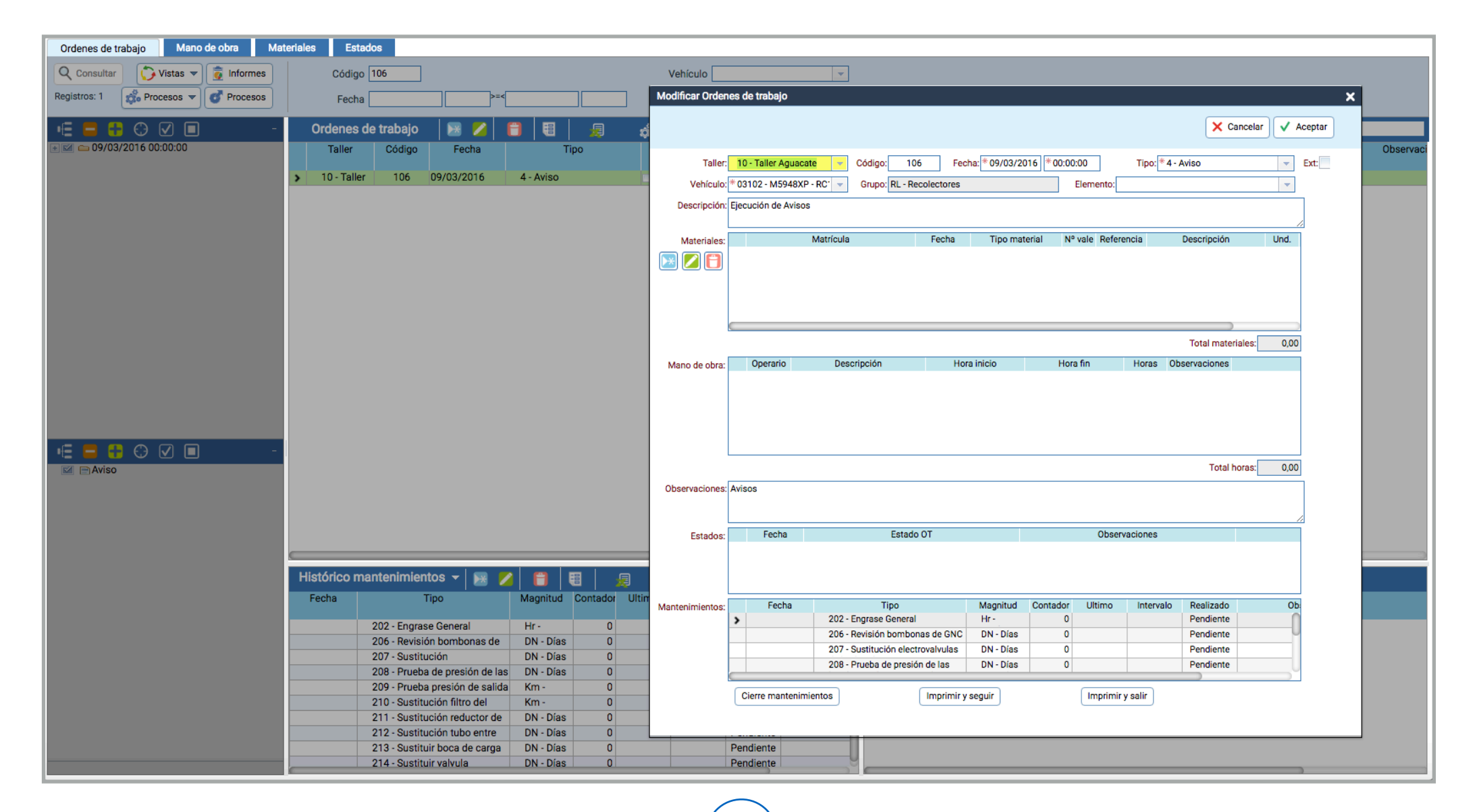

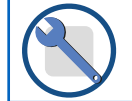

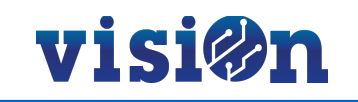

#### **MATERIALES:**

Desde esta pantalla informamos de los materiales empleados para realizar esta Orden de Trabajo. Al hacer clic en insertar nos aparece la imagen para informar de los siguientes campos:

- · Orden: No se informa por el usuario el sistema lo cumplimentará automáticamente.
- Fecha: día en que se utilizaron los materiales empleados o día del cierre de Orden de Trabajo.
- Tipo material: Seleccionar el tipo que proceda.
- Nº vale: Número de vale si el taller utiliza este control.
- · Referencia: Indicar referencia si existiera.
- · Descripción: Escribir el material empleado.
- · Unidades: Indicar las unidades empleadas en la reparación.
- Precio: Indicar el precio unitario.

Nota: Si la orden de trabajo pertenece a un taller externo la mano de obra debe incluirse como material empleado.

| Modificar Ordenes de trabajo                                                                                                    |                                                          |                      |
|----------------------------------------------------------------------------------------------------|----------------------------------------------------------|----------------------|
| Taller:         1- Real de Pinto         V         Código:         7520         Fecha (* 04/10/2016)         * 00:00:00         Tipo: (* 9 - Reposición y cambios)         Ext.           Vehículo:         * 7607 - 3907/CFC - BRAZ         •         Grupo:         CA- Cajas abiertas         Elemento:         VC - Carrocería - Varios cajas         •           Descripción:         LONA ROTA         •         •         Estic         •                                                                                                    | Modificar Materiales                                     | ×                    |
| Insternaes:     > 7607-3907CFC-BRAZO H MULTIVO     04/10/2016     10-Materiales     0     Lona contendor verde - 1.00                                                                                                    |                                                          | 🗙 Cancelar 🗸 Aceptar |
| Mano de obra:         Operario         Descripción         Hora línicio         Hora línicio         Hora línicio         Nora línicio         Nora línicio         Longo         Longo <thlongo< <th="" thr="">Longo         Longo</thlongo<> | Orden: 7520 - LONA ROTA                                  |                      |
| Total horax 0.25 Observaciones                                                                                                    | Fecha: * 04/10/2016     Tipo material: * 10 - Materiales | Nº vale: 0           |
| Estados: Fecha Estado OT Observaciones       Da/10/2016     10 - Abierta       04/10/2016     99 - Cerrada   Mantenimientos: Fecha Tipo Magnitud Contador Ultimo Intervalo Realizado                                                                                                    | Unidades: * 1,00 Precio: * 70,00 Total: 70,00            |                      |
| Clere mantenimientos Imprimir y seguir Imprimir y salir                                                                                                    |                                                          |                      |

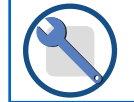

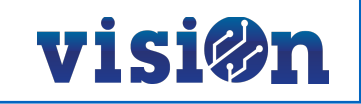

#### **MANO OBRA:**

Desde esta pantalla informamos de los materiales empleados para realizar esta Orden de Trabajo. Al hacer clic en insertar nos aparece la imagen para informar de los siguientes campos.

- · Orden: No se informa por el usuario; el sistema lo cumplimentará automáticamente.
- Operario: Trabajador que lleva acabo la reparación (para que en el desplegable muestre la lista de mecánicos de nuestra contrata se debe haber informado previamente el apartado correspondiente: Gestión de recursos \ Instalaciones \ Talleres \ Operarios (indicando el personal con su número de INCORPORA como código))
- **Descripción:** Seleccionar el tipo que proceda
- Hora de inicio / Hora fin: H Indicar las horas para saber el tiempo invertido en la reparación.
- · Total horas: No se informa por el usuario el sistema lo cumplimentará automáticamente.

Nota: En este apartado no se informa de la mano de obra externa.

| Modificar Ordenes de trabajo                                                                                                    | *                                                                                  |                      |
|----------------------------------------------------------------------------------------------------|------------------------------------------------------------------------------------|----------------------|
| X Cancelar V Aceptar                                                                                                    |                                                                                    |                      |
| Taller:     1 - Real GE Pinto     © Código:     7520     Fecha:     * 04/10/2016     * 00:00:00     Tipo:     * 9 - Reposición y cambios     Ext:       Vehículo:     * 7507 - 3907CFC - BRA2     © Grupo:     CA - Cajas abiertas     Elemento:     VC - Carrocería - Varios cajas     *       Descrición:     ICIMA 9070                                                                                                    | Modificar Mano de obra                                                             | ×                    |
| Materiales:         Matricula         Fecha         Tipo material         Nº vale         Referencia         Descripción         Univ           Insertar         7607 - 3907CFC - BRAZO H MULTIVO         04/10/2016         10 - Materiales         0         Lona contenedor verde -         1,00                                                                                                    |                                                                                    | 🗙 Cancelar 🗸 Aceptar |
| Mano de obra:         Operario         Descripción         Hora inicio         Hora fin         Horas         Observaciones           Image: Image: Ima | Orden: 7520 - LONA ROTA Operario: 30101 - Arriero Alarcon, Clemente                |                      |
| Total horas: 0,25                                                                                                    | Descripción: * REPONER LONA                                                        |                      |
| Estados:         Fecha         Estado 0T         Observaciones           >         04/10/2016         10 - Abierta         04/10/2016         99 - Cerrada                                                                                                    | Hora inicio: 04/10/2016 07:00:00 Hora fin: 04/10/2016 07:15:00 T<br>Observaciones: | Total horas: 0,25    |
| Mantenimientos: Fecha Tipo Magnitud Contador Ultimo Intervalo Realizado                                                                                                    |                                                                                    |                      |
| Cierre mantenimientos Imprimir y seguir Imprimir y salir                                                                                                    |                                                                                    |                      |

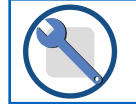

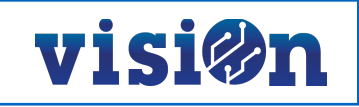

#### **ESTADOS:**

Desde esta pantalla informamos de los estados en Órdenes deTrabajo correctivas; para mantenimientos preventivos es opcional. Al hacer clic en insertar nos aparece la imagen para informar de los siguientes campos.

- Orden: No se informa por el usuario el sistema lo cumplimentará automáticamente.
- Fecha: fecha correspondiente al estado.
- Estado: Fase en la que se encuentra la OT (Abierta, En curso... Cerrada).

| Modificar Ordenes de trabajo<br>X Cancelar V Acepter                                                                                                    | Modificar Estados ordenes X                                                |
|----------------------------------------------------------------------------------------------------|----------------------------------------------------------------------------|
| Taller:         In-Real de Pinto         Código:         7520         Fecha:         © 04/10/2016         © 00:00:00         Tipo:         ® 9 - Reposición y cambios         ×         Ext:           Vehículo:         ® 7607 - 3907CFC - BRA2;         Y         Grupo:         CA - Cajas abiertas         Elemento:         VC - Carrocería - Varios cajas         ×           Descripción:         LONA ROTA           Materiales:         Matriculas         Fecha         Tipo:         Tipo:         Descripción:         Univ           Venteriales:          Matriculas         Fecha         Tipo:         Tipo:         Descripción:         Univ           Venteriales:          Y         7607 - 3907CFC - BRAZO H MULTIVO         04/10/2016         10 - Materiales         0         Lona contenedor verde - 1,00                                                                                                    | 🗙 Cancelar 🗸 Aceptar                                                       |
| Insertar         Mano de obra:         Operario       Descripción         Hora inicio       Hora fin         Horas       Observaciones         Image: Solution of the solution of the solution of | Orden: 7520 - LONA ROTA<br>Fecha: * 04/10/2016 -<br>Estado: * 10 - Abierta |
| Observaciones:         Estados:       Pecha       Estado OT       Observaciones         Out/10/2016       10 - Abierta       Out/10/2016       Out/10/2016         Out/10/2016       99 - Cerrada       Out/10/2016       Out/10/2016         Mantenimientos:       Fecha       Tipo       Magnitud       Contador       Utimo       Intervalo       Realizado         Imprimir y seguir       Cierre mantenimientos       Imprimir y seguir       Imprimir y salir                                                                                                    | Observaciones:                                                             |

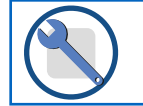

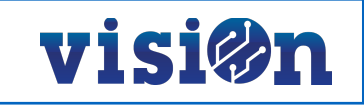

#### 4.5.- CERRAR mantenimientos.

Una vez realizados los trabajos previstos, con el fin de poder verificar el cumplimiento del programa de mantenimiento de los vehículos, se deben cerrar los mantenimientos de la siguiente manera:

Cuando tenga completos los apartados de Materiales, Mano de obra, y observaciones que se han utilizado en esta orden, proceda a cerrar los mantenimientos pulsando el botón "*Cierre mantenimientos*" en la parte inferior izquierda del editor.

Inmediatamente le aparecerá un editor titulado "Ejecución de Procesos":

- Es MUY IMPORTANTE Informar de "Contador" (este dato lo proporciona el horómetro del vehículo en el momento de terminar el mantenimiento) y "Fecha de realización", que es en la que termina el mantenimiento. Estos datos deben figurar en la Orden de Trabajo impresa.
- · Pulsar **PROCESAR** y el mantenimiento quedará cerrado.

| Modificar Ordenes de trabajo                                                                                                    |                       |
|----------------------------------------------------------------------------------------------------|-----------------------|
| Cancelar 🗸 Aceptar                                                                                                    |                       |
| Taller:         #3 - María Odiaga         Código:         7534         Fecha:         #04/10/2016         #00:00:00         Tipo:         #4 - Aviso         Ext: |                       |
| Vehículo: * 7554 - 4425GHP - CIST 🗶 Grupo: BL - Baldeadora Elemento:                                                                                              |                       |
| Descripción Elecución de Mantenimientos                                                                                                    |                       |
|                                                                                                    |                       |
| Materiales: Matrícula Fecha Tipo material Nº vale Referencia Descripción Un                                                                                       |                       |
| 18/10/2016 10 - Materiales 0 2010 Lampara h1 - null 3,00                                                                                                    |                       |
| 18/10/2016 10 - Materiales 0 2027 Filtro Combustible 1,00                                                                                                    | Ejecución de procesos |
|                                                                                                    |                       |
|                                                                                                    | × Saiir Procesar      |
|                                                                                                    |                       |
| Total materiales: 300,00                                                                                                    | Contador:             |
| Mano de obra: Operario Descripción Hora inicio Hora fin Horas Observaciones                                                                                       | Factor III            |
| 9/303 betallar 10/10/2010 95:00:00 10/10/2010 11:00:00 2,00                                                                                                    | Fecha:                |
|                                                                                                    | lista codigo: 7 534   |
|                                                                                                    | 1.004                 |
|                                                                                                    |                       |
| Total horas: 200                                                                                                    |                       |
| Observaciones Mantenimientos                                                                                                    |                       |
| Ober Nelonia, mantenimernog                                                                                                    |                       |
|                                                                                                    |                       |
| Estados: Fecha Estado OT Obstraciones                                                                                                    |                       |
|                                                                                                    |                       |
|                                                                                                    |                       |
|                                                                                                    |                       |
| Mantenimientos: Fecha Tipo Magnitud Contador Ultimo Intervalo Realizado                                                                                           |                       |
| 12- Manteningeno nivel 2 Hr - 0 Pendiente                                                                                                    |                       |
| 13 - Markenimiento nivel 3 Hr - 0 Pendiente                                                                                                    |                       |
|                                                                                                    |                       |
|                                                                                                    |                       |
| Cierre mantenimientos Imprimir y segur Imprimir y salir                                                                                                    |                       |
|                                                                                                    |                       |

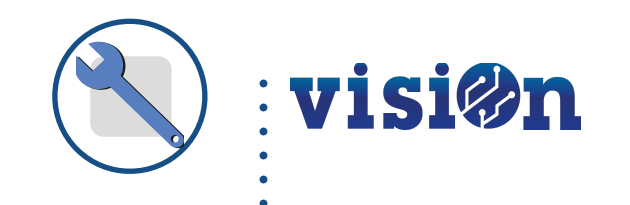

## Órdenes de Trabajo Correctivas

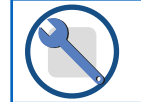

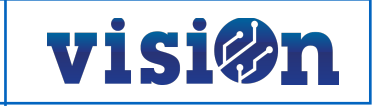

## 6.- Crear Órdenes de Trabajo CORRECTIVAS.

Para crear ordenes de trabajo asociada a reparaciones y posibles averías de los vehículos se procederá se la siguiente manera:

- · Entre en el escenario "Órdenes de Trabajo" dentro de la aplicación "Gestión del Servicio".
- Cuando abra la aplicación "Órdenes de Trabajo", seleccione el icono azul "crear nuevo" para crear una nueva Orden de Trabajo. Complete los datos necesarios de Taller, vehículo, etc.
- Cuando tenga completos estos campos es necesario imprimir la Orden de Trabajo. Para ello utilice los botones "Imprimir y seguir" (para continuar editando) o "Imprimir y salir" para volver a la pantalla principal de la aplicación.
- Una vez el vehículo salga del taller reparado, tendremos que completar los apartados "Materiales" y "Mano de Obra", tal como se explica en las páginas 14 y 15 de este manual
- Una vez completada la fase anterior, debemos cerrar la Orden de Trabajo. Para ello editaremos el apartado "Estados"; Utilizando los iconos de "*crear*", "*editar*" y "*borrar*" procederemos a editarla y la señalaremos como "*CERRADA*", tal como se explica en la página 16 de este manual.

|                                                                                                    | Insertar Ordenes de trabajo X                                               |
|----------------------------------------------------------------------------------------------------|-----------------------------------------------------------------------------|
| Ordenes de trabajo Meno de obra Meteriales Estados                                                                                                    |                                                                             |
| Q Consultar         > Vestas >         2 informes         Codigo 7534         Vehiculo         >                                                                                                    | Aceptal Aceptal Aceptal Aceptal Aceptal                                     |
| Registror:1         ##         Tpo 0.T                                                                                                    | Taller Códiao: Fecha * * Tioo:* V Ext                                       |
| I E 🗕 👎 😳 🖉 🗈 - Ordenes de trabajo 😰 🖍 😰 👼 🚓                                                                                                    | Vehicula * Gran                                                             |
| Later Coopo recona lipo cama vencuo dupo cenento ucorpo Lecentro Astranas Pota Ucorpoca Astranas Pota Ucorpoca Ast |                                                                             |
|                                                                                                    |                                                                             |
|                                                                                                    | Materiales: Matrícula Fecha Tipo material Nº vale Referencia Descripción Un |
|                                                                                                    |                                                                             |
|                                                                                                    |                                                                             |
|                                                                                                    |                                                                             |
|                                                                                                    |                                                                             |
|                                                                                                    | Total materiales. 0,00                                                      |
|                                                                                                    | Mano de obra: Operario Descripción Hora inicio Hora fin Horas Observaciones |
|                                                                                                    |                                                                             |
|                                                                                                    |                                                                             |
| i ∰ Aviso                                                                                                    |                                                                             |
|                                                                                                    |                                                                             |
|                                                                                                    | Total horas: 0,00                                                           |
|                                                                                                    | Observaciones:                                                              |
| Fision contracter initial and a service of the service of the serv |                                                                             |
| 11 - Mantenimiento nivel 1 Hr - 0 Pendiente                                                                                                    | Estados: Fecha Estado OT Observaciones                                      |
| 12 - Mattermento Note 2 - Pr - 0 Pendente<br>13 - Mattermento Note 3 - Hr - 0 Pendente                                                                                                    |                                                                             |
|                                                                                                    |                                                                             |
|                                                                                                    |                                                                             |
|                                                                                                    | Mantenimientos: Fecha Tipo Magnitud Contador Ultimo Intervalo Realizado     |
|                                                                                                    | - +                                                                         |
|                                                                                                    |                                                                             |
|                                                                                                    |                                                                             |
|                                                                                                    | Cierre mantenimientos Imprimir y seguir Imprimir y salir                    |

\*: El apartado "*mantenimientos*" no se cumplimentará para las Ordenes de trabajo correctivas.